## Managing the Tedac Construction Web Site

#### 1 Introduction

|   | 1.1  | Overview                                                          | 4  |
|---|------|-------------------------------------------------------------------|----|
|   | 1.2  | Photos Overview                                                   | 6  |
|   | 1.3  | Logging into the Word Press Back End                              | 9  |
| 2 | Man  | aging Pages and Photo Collections (Tedac Showcases and Galleries) |    |
|   | 2.1  | Editing Pages                                                     | 11 |
|   | 2.2  | Editing Tedac Showcases and Tedac Galleries (Photo Collections)   | 15 |
| 3 | Man  | aging Photos                                                      |    |
|   | 3.1  | Adding Photos                                                     | 23 |
|   | 3.2  | Editing Photo Labeling                                            | 30 |
|   | 3.3  | Editing Photo Thumbnails                                          | 32 |
|   | 3.4  | Rotating Photos                                                   | 35 |
|   | 3.5  | Deleting Photos                                                   | 38 |
|   | 3.6  | Sorting Photos                                                    | 40 |
| 4 | Adva | anced                                                             |    |
|   | 4.1  | About the Pages that display Showcases and Galleries              | 44 |
|   | 4.2  | Albums                                                            | 45 |
|   | 4.3  | Sidebars                                                          | 47 |
|   | 4.4  | The Home Page Flash Movie                                         | 48 |

## Introduction

#### Overview

Welcome to the Tedac Construction Web Site Guide. This guide will help you maintain the site, including: Editing Pages, Adding, Editing, and Deleting Photos, and Editing Showcases and Galleries.

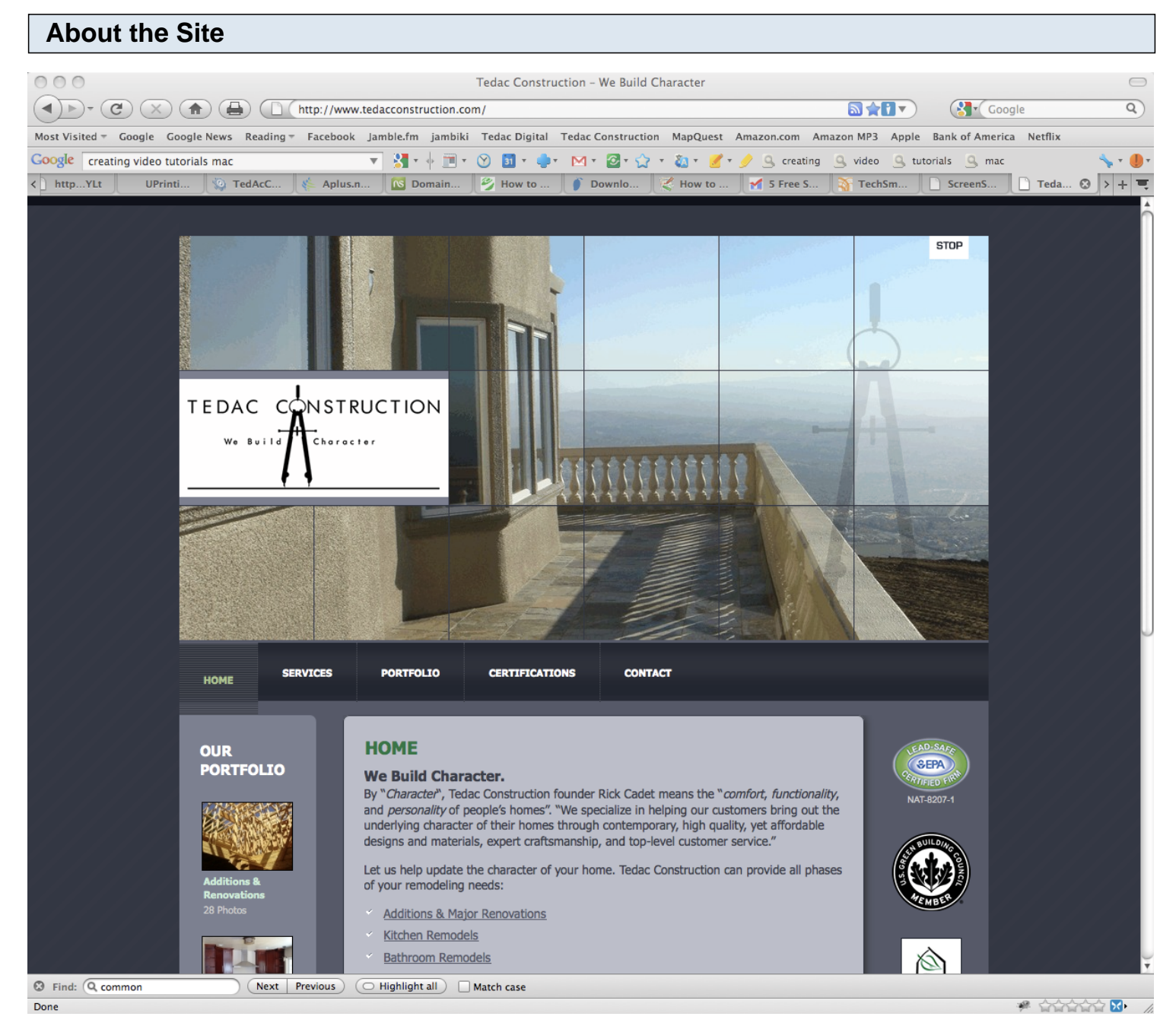

The Web site is located at www.tedacconstruction.com. It is a Word Press site, deploying the Word Press service as a Content Management System. The Word Press Server and the site is hosted by Network Solutions. The site was designed and constructed by Tedac Digital.

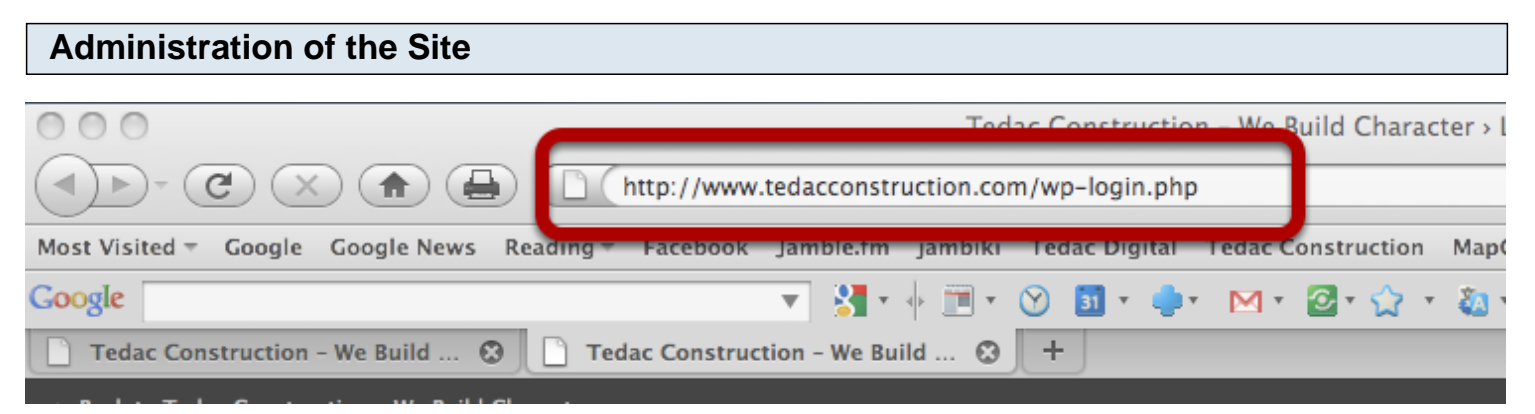

Administration of the Tedac Construction site is performed by accessing the Word Press Back End at: www.tedacconstruction.com/wp-login.php

#### **Photos Overview**

Pictures on the Tedac Construction site are arranged into three different structures. They are:

1. **Showcases**. Small collections of photos (~30) focusing on specific specialties in the company's offerings

2. **Galleries**. Large collections of photos representing the same specialties -- used to display the breadth of the company's work

3. Portfolio. The web site's "Portfolio" is a collection of Showcases.

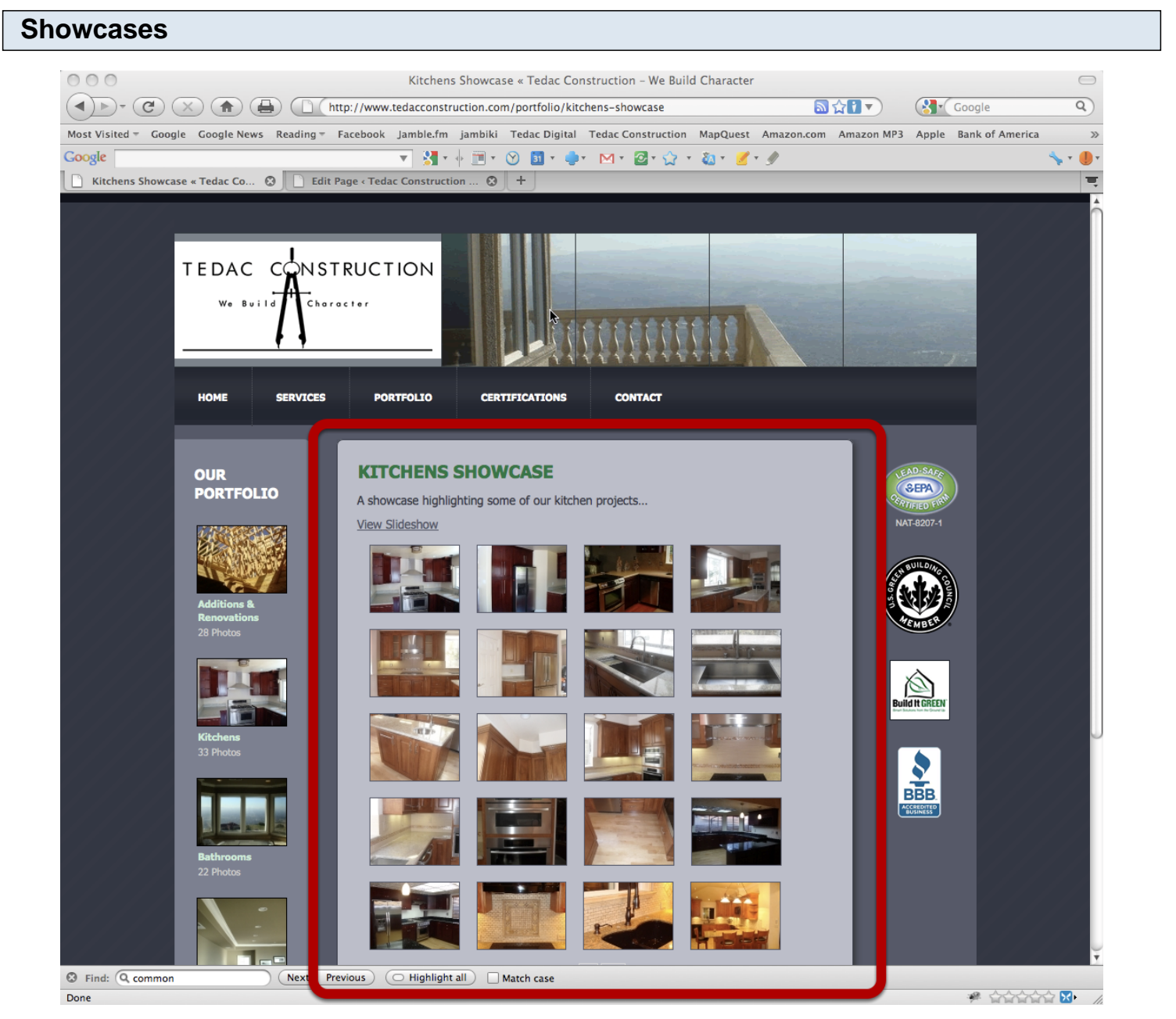

Showcases display the "best" of Tedac's offerings in Additions & Renovations, Kitchens, Bathrooms, Interiors, and Outdoor Living. It is suggested that you only add pictures that will "wow" a potential client or that displays a certain special ability of the compnay.

**Guiding Principles:** 

- 1. Try to limit the size of the Showcases to 30 or so pictures. Less is More on the Web.
- 2. If you add a picture, consider removing one at the same time.
- 3. Don't be shy about adding pictures to the Gallery of the same name. That's what Galleries are for.

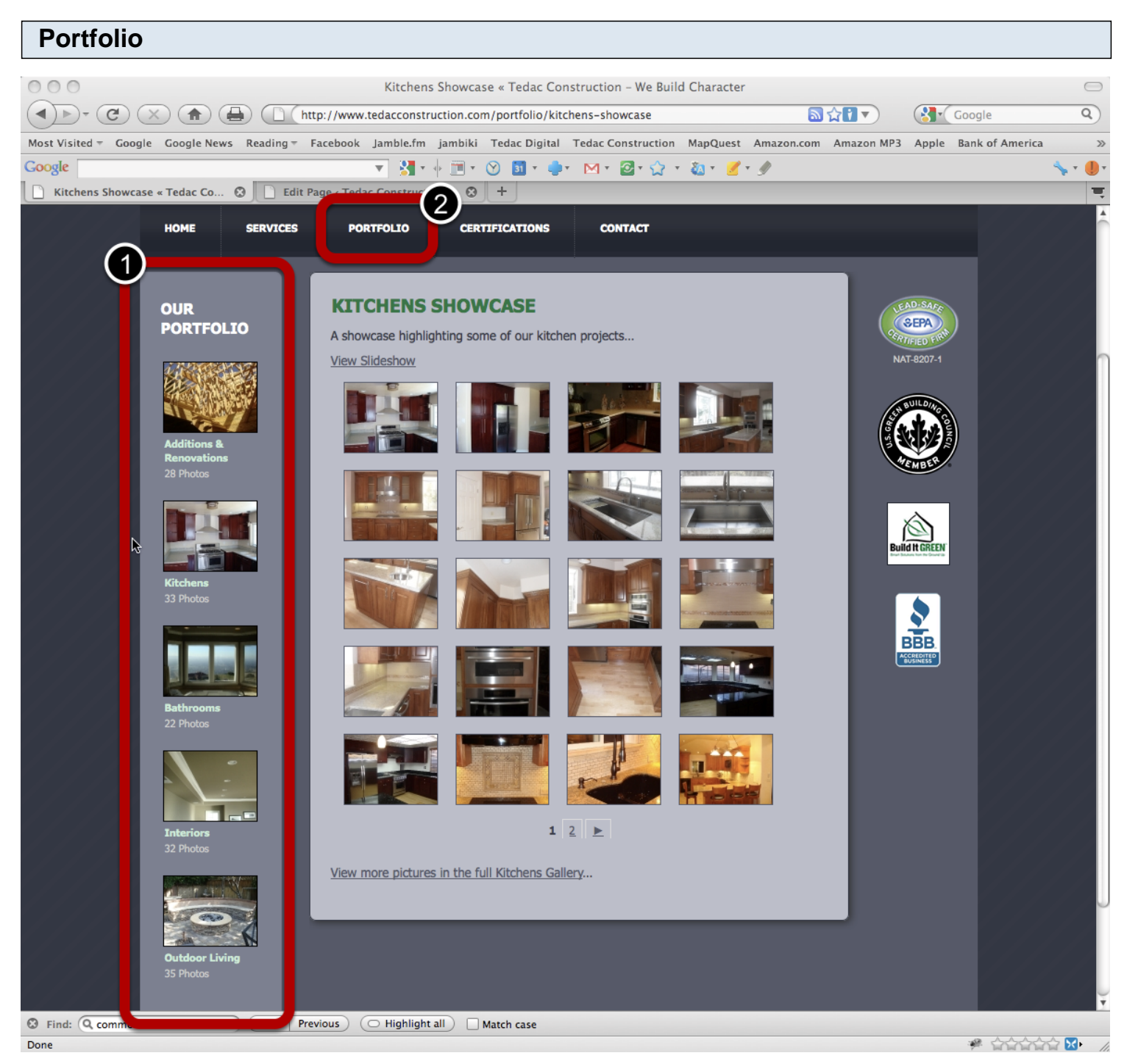

The Site Portfolio is a Collection of Showcases. It is always available via:

- 1. The left hand "Sidebar"
- 2. As a Page in the main menu.

If the company decides to add another area of specialty, say, "Green" or "Commercial" projects, create a Showcase in the Word Press back end and add that Showcase to the Portfolio. See section "Editing Portfolio" for more info.

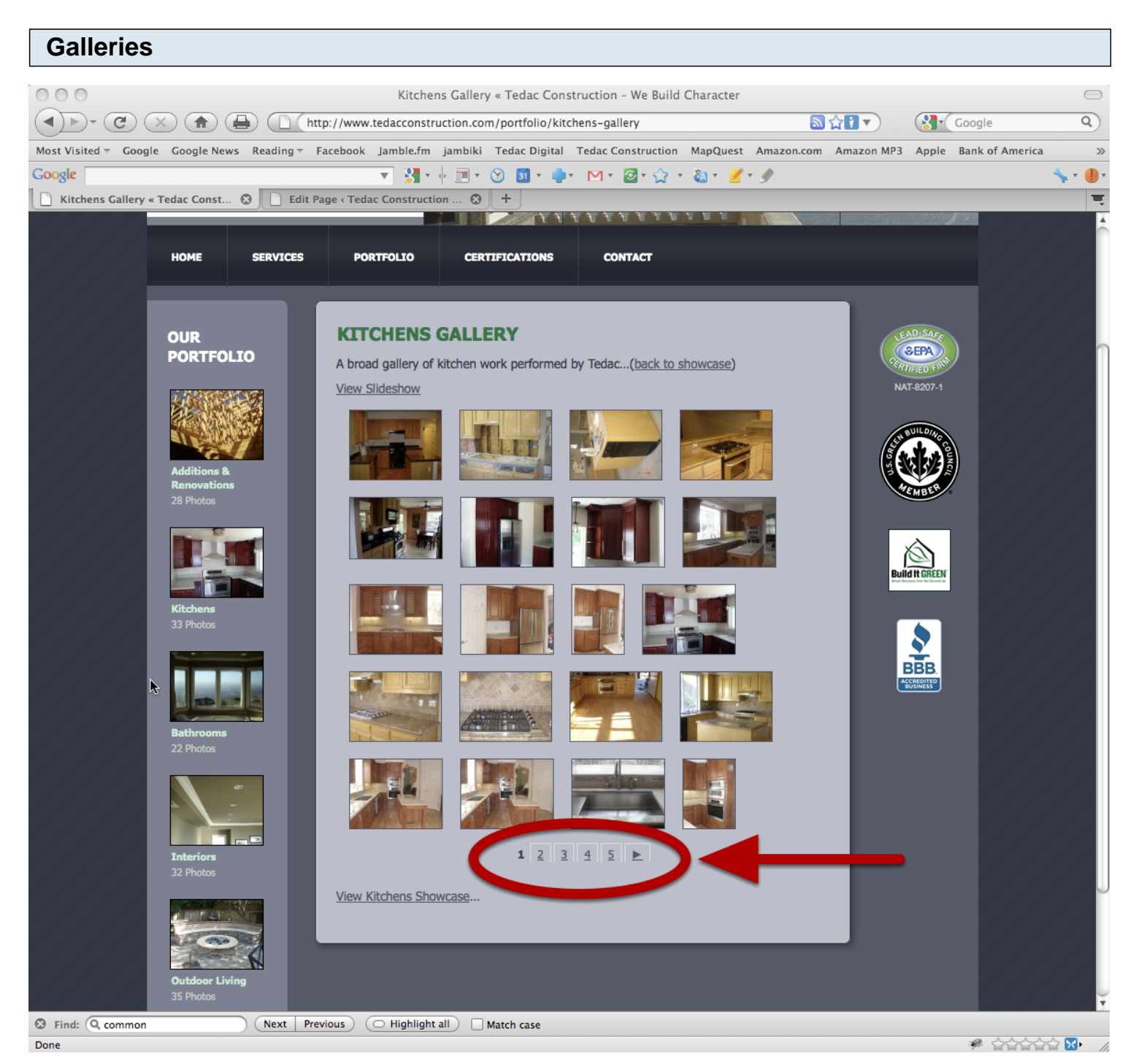

Galleries are large collections of photos displaying the company's projects in the same areas of specialty as the Showcase collections. Notice the significantly increased number of pages of photos to be found in a Gallery.

Describes how to get into the Web site back end to make changes.

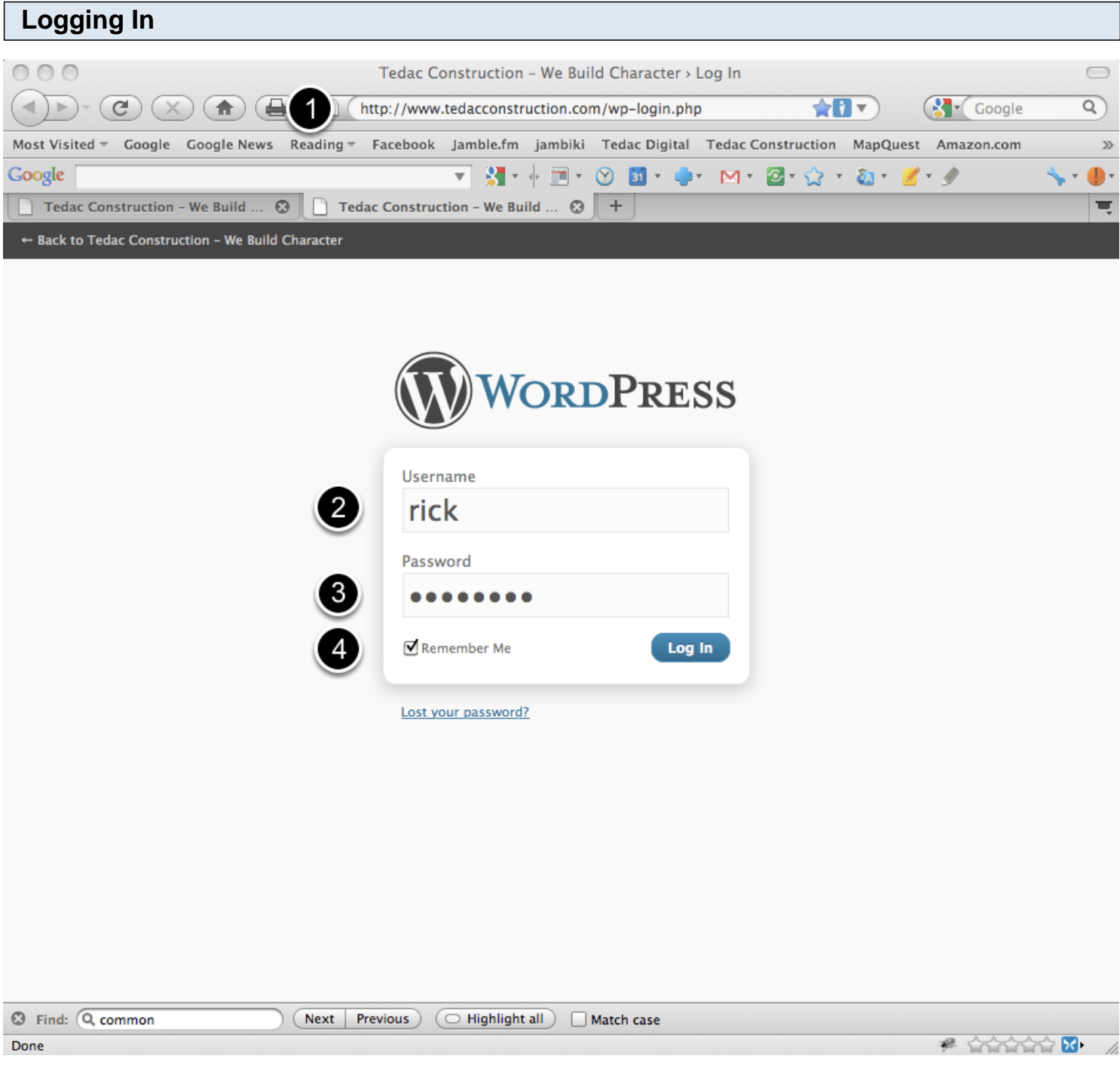

- 1. Make sure you are at www.tedacconstruction.com/wp-login.php
- 2. Type in your username. Accounts "rick" and "lisa" have been set up in advance.
- 3. Type in your password. This has been sent to you by e-mail.

4. Check the "remember me" box if you'd like the browser to pre-fill your credentials in the future (note: this doesn't always work)

# Managing Pages and Photo Collections (Tedac Showcases and Galleries)

#### **Editing Pages**

This section describes how to make changes to the text in the site.

| Log into Word Press                       | Admin Page                                                                |                   |           |
|-------------------------------------------|---------------------------------------------------------------------------|-------------------|-----------|
| 000                                       | Tedac Construction - We Build Character > Log In                          |                   | $\square$ |
|                                           | http://www.tedacconstruction.com/wp-login.php                             | ) Google          | Q)        |
| Most Visited T Google Google News         | Reading - Facebook lamble.fm jambiki Tedac Digital Tedac Construction Mai | oQuest Amazon.com |           |
| Google                                    |                                                                           | • 🗶 • 🥼 🔌         | · •       |
| Tedac Construction - We Build 🔇           | Tedac Construction - We Build 😒 🕇                                         |                   | Ţ         |
| ← Back to Tedac Construction - We Build ( | Character                                                                 |                   |           |
|                                           | Username<br>rick<br>Password<br>Cemember Me                               |                   |           |
| S Find: Q common                          | Next     Previous     Image: Match case                                   |                   |           |

Log into www.tedacconstruction.com/wp-login. See section "Logging into the Word Press Back End" for more info.

### Click on the "Pages" link in the left hand navigation area

| 000                        |         |
|----------------------------|---------|
|                            |         |
| Most Visited = Google Goog | gle Nev |
| Google                     |         |
| Tedac Construction - We E  | Build   |
| Tedac Construct            | tion ·  |
| A Dashboard                |         |
| «                          |         |
| 🖉 Posts                    |         |
| ঞ্যি Media                 | Righ    |
| Links                      | At a    |
| Pages                      | 1       |
| Comments                   | 19      |
| «                          | 1       |
| D Appearance               | 0       |
| 🖉 Plugins 1                | Then    |
| 🖑 Users                    | Widg    |
| Th Tools                   | You     |
| 37 Settings                |         |
|                            | Rec     |
| Gallery                    | No c    |
|                            |         |
|                            | Inco    |
|                            | This    |
|                            | when    |
|                            | rush    |
|                            |         |
|                            | Plug    |
| S Find: Q common           |         |
| Done                       |         |

|              | ▼ X * + ■ * ♥ ■ * ♥ * M *                       | ≝ · ∵ · 40 · <u>″</u> · <i>Ø</i> | <i>∱</i> •                    |
|--------------|-------------------------------------------------|----------------------------------|-------------------------------|
| nstruction - | We Build 🕲 📘 Edit Pages « Tedac Constructio 😢 🕂 |                                  |                               |
| ac Constr    | ruction – We Build Char Visit Site              | New Page                         | Howdy, rick   Turbo   Log Out |
| ard          | _                                               |                                  | tiele ▼                       |
|              | Edit Pages (Add New)                            |                                  |                               |
| _            | •We Build © Edit Pages < Tedac Constructio © +  |                                  | Search Pag ;                  |
| All ance     | Bulk Actions                                    |                                  |                               |
|              | Title                                           | Author                           | 🗭 Date                        |
|              | Posts                                           | rcadet                           | 2010/08/10<br>Published       |
| ints         | Team                                            | rcadet                           | 2010/08/01<br>Published       |
| ance         | Home                                            | rcadet                           | 2010/07/04<br>Published       |
|              | Edit   Quick Edit   Trash   View   Duplicate    | rcadet                           | 0 2010/07/26<br>Published     |
|              | Green Build                                     | rcadet                           | 2010/07/31<br>Published       |
|              | Portfolio                                       | rcadet                           | 0 2010/07/31<br>Published     |
|              | — Additions & Renovations Gallery               | ron                              | 0 2010/11/17<br>Published     |
|              | Additions & Renovations Showcase                | rcadet                           | 2010/08/06<br>Published       |
|              | — Bathrooms Gallery                             | rcadet                           | 0 2010/09/29<br>Published     |
|              | Bathrooms Showcase                              | rcadet                           | 2010/08/01<br>Published       |
| l            | — Interiors Gallery                             | ron                              | 0 2010/11/17<br>Published     |

A listing of Pages in the site will be displayed. All Pages are displayed in this list, even if they have been disbled from displaying on the live site. Click on the Page you wish to edit.

| Edit Page Screen                                                                                                    |                  |
|----------------------------------------------------------------------------------------------------|------------------|
| Edit Page < Tedac Construction - We Build Character WordPress         Image: Construction - We Build Character WordPress         Image: Construction - We Build Construction.com/wp-admin/page.php?action=edit&post=5         Image: Construction - We Build Construction Construction Construc | )<br>)<br>)<br>, |
| Were Post     New Post     Howdy, rick   Turbo   Log Out       Image: Dashboard     WordPress 3.0.2 is available! Please update now.     Screen Options v     Help v                                                                                                    |                  |
| Posts Media Media Me                                                                                                    |                  |
| Word count: 71 Last edited by rick on August 10, 2010 at 12:58 am     Custom Fields     Name     Value     Add new custom field:     Name     Value     Add new custom field:     Name     Value     Add custom Field     Custom fields     Custom field and the used to add extra metadata to a post that you can use in your theme.     Exclude Pages     Include this page in user menus                                                                                                    | •                |
| Find: Q common Next Previous O Highlight all Match case           Done                                                                                                    |                  |

This is where you will make your edits.

- 1. Be sure that the "Visual" Edit mode is selected.
- 2. Type your changes into this area.
- 3. Save your changes by hitting the "Update" button.

#### **Editing Tedac Showcases and Tedac Galleries (Photo Collections)**

This section describes how to make changes to the individual Showcases (Kitchens Showcase, Bathrooms Showcase, etc) of Photos in the web site.

| Log into Word Press Admin        | Page                                                                                                    |                       |
|----------------------------------|----------------------------------------------------------------------------------------------------|-----------------------|
| Log Into Word Press Admin        | Page         Tedac Construction - We Build Character > Log In         ttp://www.tedacconstruction.com/wp-login.php         Facebook Jamble.fm jambiki Tedac Digital Tedac Construction MapC <ul> <li>Image: Image: Image</li></ul> | Quest Amazon.com >>   |
|                                  | VordPress<br>Username<br>rick<br>Password<br>••••••••<br>Remember Me                                                                                                    |                       |
|                                  | Lost your password?                                                                                                    |                       |
| S Find: Q common Next Pr<br>Done | evious O Highlight all Match case                                                                                                    | * 4444 <del>.</del> . |

Log into www.tedacconstruction.com/wp-login. See section "Logging into the Word Press Back End" for more info.

#### Click on the "Gallery" link in the left hand navigation area

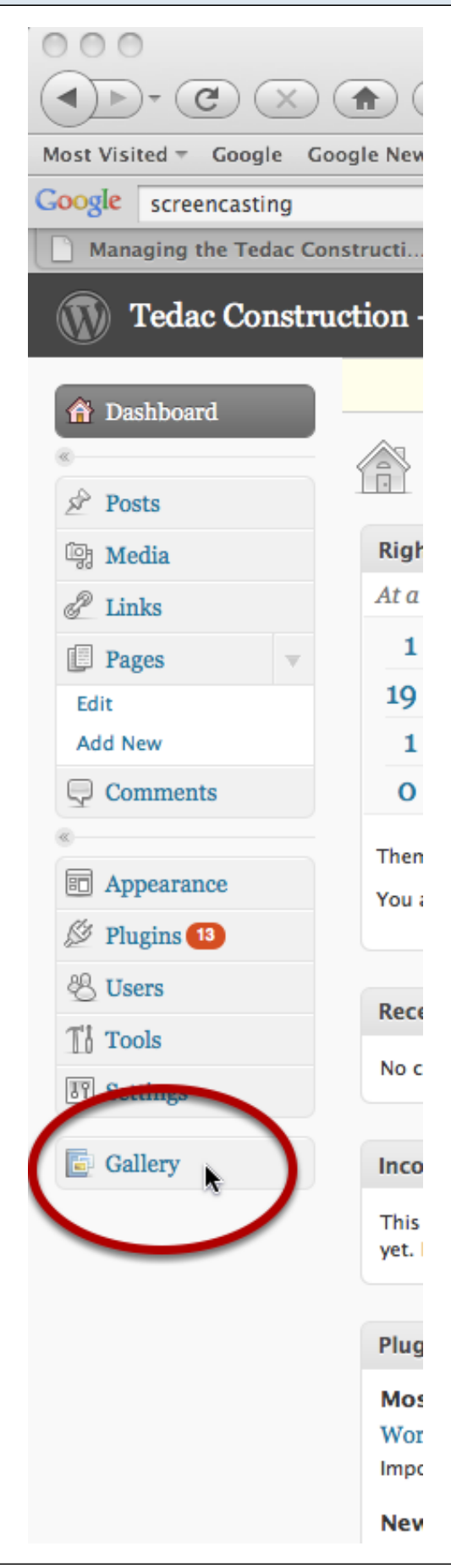

#### Understanding the NEXTGEN Gallery Overview Page (Important)

| 000                       | Overview < Tedac Construction – We Build (                                                                            | Character — WordPress       |
|---------------------------|----------------------------------------------------------------------------------------------------|-----------------------------|
|                           | (     http://www.tedacconstruction.com/wp-admin/admin.php?page=nextgen-gallery                                        |                             |
|                           |                                                                                                    | 1 6 4 1 1 1 1 1 1 1         |
| Most Visited T Google Goo | sgle News Reading Facebook Jamble.fm jambiki Tedac Digital Tedac Construction MapQuest Amazon.com Amazon MP3 Apple Ba | ank of America Netflix      |
| Google screencasting      | V SI V I I V I V V V V V V V V V V V V V                                                                              |                             |
| Managing the Tedac Con    | structi 🕄 🗋 Overview « Tedac Construction 🕄 📲 Elfster 😒 🕂                                                             |                             |
| Tedac Constru             | ction – We Build Char Visit Site                                                                                      |                             |
|                           | WordPress 3.0.2 is availab                                                                                            | Please update now.          |
| 🟦 Dashbo d                |                                                                                                    | ricuse update non.          |
|                           | NortGEN Gallery Operation                                                                                             |                             |
| 🔊 Posts                   | Textom outery over rea                                                                                                |                             |
| 鄧 Media                   | Welcome to NextGEN Gallery !                                                                                          | Latest News                 |
| P Links                   | At a Glance                                                                                                    | NextGEN Gallery V1 7 (      |
| Pages -                   | 554 Images                                                                                                    | 2 days - My internal test:  |
|                           | 11 Galleries                                                                                                    | problems. Download Nex      |
| Add New                   | 2 Albums                                                                                                    | Scalability December 2,     |
|                           |                                                                                                    | 5 days - Since 2006 I go    |
| S Comme is                | Here you can control your images, galleries and albums.                                                               | base of WordPress and in    |
|                           | You currently have Gallery Administrator rights.                                                                      | Next and Long M             |
| D Appeara ce              |                                                                                                    | 28 days - After 5 years n   |
| 🖉 Plugins 🗿               | Recent donators                                                                                                    | with a better result at low |
| 😤 Users                   |                                                                                                    |                             |
| Th Tools                  | Lucius Granden                                                                                                    | Related plugins             |
| IT Settings               | Benjamin Oog                                                                                                    | , ,                         |
| et betungs                | Nathanael Goldman                                                                                                    | NextGen Gallery SEO ti      |
| 📴 Gallery 🔍 🔻             | Frank Kramer                                                                                                    | menu s Author : Mario Ko    |
| > Overview                | View all                                                                                                    | NextOFN College Sideb       |
| Add Gallery / Images      |                                                                                                    | A widget to show NextGE     |
| Manage Gallery            | Server Settings                                                                                                    |                             |
| Album                     |                                                                                                    | NextGEN-FlashViewer         |
| Tags                      | Operating System : Linux (32 Bit)                                                                                     | ShabuShabu Webdesign        |
| Options                   | Server : Apacne/2.2.14 (Unix) FrontPage/5.0.2.2035                                                                    | NortCEN ImageEleve (I       |
| Roles                     | MYSQL Version : 5.0.89                                                                                                | Finn Rudolphs picture gal   |
| About                     | SQL Mode : Not set                                                                                                    | Author : ShabuShabu Wel     |
| Reset / Uninstall         | PHP Version : 5.2.13                                                                                                  |                             |
|                           | PHP Safe Mode : Off                                                                                                   | Graphic Library             |
|                           | PHP Allow URL fopen : Off                                                                                             | Stupine Library             |
|                           | PHP Memory Limit : 32M                                                                                                | GD Version : bundled (      |
|                           | PHP Max Upload Size : 25M                                                                                             | FreeType Support : Yes      |
|                           | PHP Max Post Size : 25M                                                                                               | T11 ib Support : No         |
|                           | PLKE BACKTRACKING LIMIT : 100000 PHP Max Script Everyte Time : 30s                                                    | GIF Read Support : Yes      |
|                           | PHP Exif support : Yes (V1.4)                                                                                         | GIF Create Support : Ye     |
| Done                      |                                                                                                    |                             |

NextGEN is a "plug-in" program that works with the Word Press Back End to efficiently manage collections of photos.

**IMPORTANT :** In *NextGEN*, **\*every**\* collection of photos is referred to as a *Gallery*. This means that when you are managing photos on the Tedac Construction Web site, that Tedac Showcases AND Tedac Galleries are stored as different types of "*NextGen Galleries*". When referring to a *NextGEN Gallery*, this manual will italicize the word "*Gallery*" to distinguish it from a Tedac Gallery.

In *NextGEN*, a collection of *Galleries* is called an "*Album*". This means that the Tedac Portfolio (which is a collection of Showcase *Galleries*) is a NextGEN *Album*.

#### **Click to Manage NextGEN Gallery**

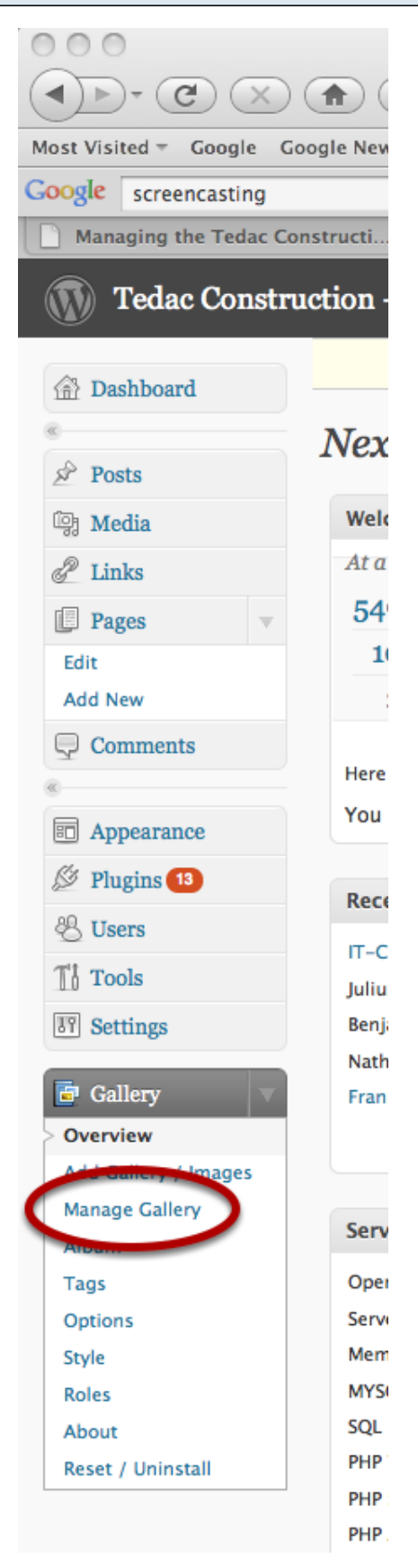

Click on "Manage Gallery" in the Gallery menu to access Tedac Showcases and Tedac Galleries.

#### Understanding the NextGEN Gallery Overview Page 000 Manage Gallery < Tedac Construction - We Build Character - WordPress ☆[] ▼ Google Q Google Google News Reading - Facebook Jamble.fm jambiki Tedac Digital Tedac Construction MapQuest Amazon.com Amazon MP3 Apple Bank of America Most Visited -Google screencasting 🔻 🚼 र 🗄 🥅 र 🚫 🛐 र 🌲 र 🕅 र 🔯 🛪 🏠 🔻 🌠 🛪 🥖 🔍 screencasting 📄 Managing the Tedac Constructi... 😵 📄 Manage Gallery « Tedac Constr... **O \*** Flfste 0 + New Post Howdy, ron | Turbo | Log Out Tedac Construction - We Build Char... Visit Site Help 🔻 WordPress 3.0.2 is available! Please update now. Dashboard Dashboard Dashboar Gallery Overview 🖉 Posts Search Images **Tedac Showcases** 🔄 Media Apply Add new gallery No action P Links Pages Bathrooms A Showcase of select Tedac Construction Bathrooms rcadet 26 22 Delete 2 Edit 8 Kitchens A Showcase of select Tedac Construction Kitchens rcadet 54 33 Delete Add New 1 Additions & Renovations 9 A Showcase of select Tedac Construction Additions & Renovations 121 28 Delete **Comments** rcadet 10 62 32 Interiors A Showcase of select Tedac Construction Interiors Delete rcadet Appearance 11 Outdoor Livi A Showcase of select Tedac Construction Outdoor Living Projects rcade 64 35 Delete Plugins 13 13 Bathrooms Gallery A Gallery of many Tedac Construction Bathroom Project Photos rcadet 81 112 Delete 🖑 Users 14 Additions & Renovations Gallery A Gallery of many Tedac Construction Addition & Renovation Project Photos ron 0 65 Delete 2 Ti Tools 15 Kitchens Gallery A Gallery of many Tedac Construction Kitchen Project Photos 0 92 Delete ron **IT** Settings 57 16 Interiors Gallery A Gallery of many Tedac Construction Interior Project Photos 0 Delete ron A Gallery of many Tedac Construction Outdoor Living Project Photos 0 73 17 Outdoor Living Gallery Delete ron 📴 Gallery Overview **Tedac Galleries** Add Gallery / Images Manage Gallery Album Tags Option Style Roles About Reset / Uninstall Thank you for creating with WordPress. | Documentation | Feedback Get Version 3.0.2 Done

After clicking the number next to the word *Galleries* on the Overview Page, you will see a listing of *NextGEN Galleries*.

In this list, you will see two types of NextGEN Galleries:

- 1. Tedac Showcases
- 2. Tedac Galleries.

Click on a Tedac Showcase or a Tedac Gallery to load it up for editing.

#### **NextGEN Gallery Management Page** 000 Manage Gallery < Tedac Construction - We Build Character - WordPress Google < ) >> - (C) (X) (A) (A) (C) (http://www.tedacconstruction.com/wp-admin/admin.php?page=nggallery-manage-gallery&mov 😭 🔽 Q Google Google News Reading - Facebook Jamble.fm jambiki Tedac Digital Tedac Construction MapQuest Amazon.com Amazon MP3 Apple Bank of America Most Visited -🔻 🧏 r 🌵 🥅 r 🛞 🔟 r 🌻r 🖄 r 🙆 r 🖉 r 🏠 r 🔏 r 🍠 🥝 screencasting Google screencasting 0 + 📄 Managing the Tedac Constructi... 😧 📄 Manage Gallery < Tedac Constr... 😧 🍟 Elfster New Post Tedac Construction - We Build Char... Visit Site Howdy, ron | Turbo | Log Out Screen Options W Help W WordPress 3.0.2 is available! Please update now. Dashboard Dashboard Dashboar Gallery : Bathrooms 🖉 Posts 🔄 Media Gallery settings (Click here for more settings) Links Title: Page Link to: Bathrooms Bathrooms Showcase 🔻 Pages Edit Preview image Description: A Showcase of select Tedac Construction Bathrooms 206 - master-bath-tub- -Add New Comments Appearance Author Path rcadet 🕶 wp-content/gallery/bathrooms Plugins 13 Create new page A Users Main page (No parent) -Add page Tools **IT** Settings Scan Folder for new images Save Changes 📴 Gallery 4 Overview Add Gallery / Images Apply Sort gallery Save Changes No action Manage Gallery Tags (comma separated Album Thumbnail Filename Alt & Title Text / Description exclude list) Tags master-bath-gaviola 205 Options master-bath-gaviola August 10, 2010 Style 1000 x 668 pixel Roles About Reset / Uninstall remodel-pics-182-original 362 remodel-pics-182-original August 26, 2010 1000 x 668 pixel master-bath-tub-windows 206 master-bath-tub-windows August 10, 2010 1000 x 668 pixel Done

Use this page to manage information that pertains to all of the photos in the Showcase or Gallery, including:

1. **Title**. This is the label that appears underneath the "thumbnail" or Preview image in NextGEN Albums. Since the Tedac Portfolio is a NextGEN Album, this is how you change the label of the "categories" that appear in the Portfolio Sidebar and Portfolio Page.

2. **Description**. This label will appear in some places when someone mouses over a Portfolio thumbnail. It is mostly used for administrative purposes to identify the collection of photos.

3. **Preview Image**. To change the image that represents a Tedac Showcase or Tedac Gallery, use this pulldown to select a photo found in the collection.

4. Photo Editing Features. Refer to the chapter "Editing Photos" for information on these features.

## **Managing Photos**

#### **Adding Photos**

This section describes how to add photos to a Tedac Showcase or Tedac Gallery.

| Log into Word Press Admi                          | n Page                                                                             |                      |
|---------------------------------------------------|------------------------------------------------------------------------------------|----------------------|
| 000                                               | Tedac Construction - We Build Character > Log In                                   | 0                    |
|                                                   | http://www.tedacconstruction.com/wp-login.php                                      | ) Google Q           |
| Most Visited = Google Google News Reading         | <ul> <li>Facebook Jamble.fm jambiki Tedac Digital Tedac Construction Ma</li> </ul> | pQuest Amazon.com >> |
| Google                                            | 🔻 🔀 r 🌵 🥅 r 🛞 🛅 r 🧅r 🕅 r 🙆 r 🏠 r 🍇                                                 | • 🛃 • 🌒 🛛 🐴 • 🌒      |
| Tedac Construction - We Build 😧 🗋 Te              | edac Construction - We Build 🕲 🕇                                                   |                      |
| ← Back to Tedac Construction - We Build Character |                                                                                    |                      |
|                                                   |                                                                                    |                      |
| Sind: Q common Next                               | Previous Highlight all Match case                                                  |                      |
| Done                                              |                                                                                    | 🥐 🏠 🏠 🔀              |

Log into www.tedacconstruction.com/wp-login. See section "Logging into the Word Press Back End" for more info.

#### Click on the "Gallery" link in the left hand navigation area

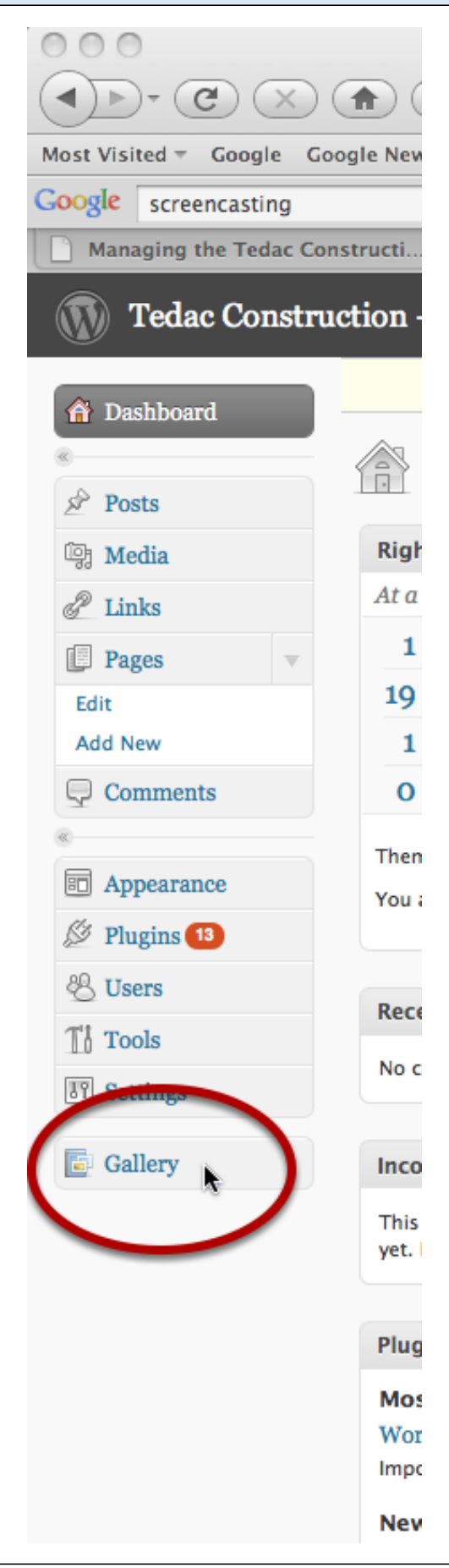

#### **Click to Add Gallery / Images**

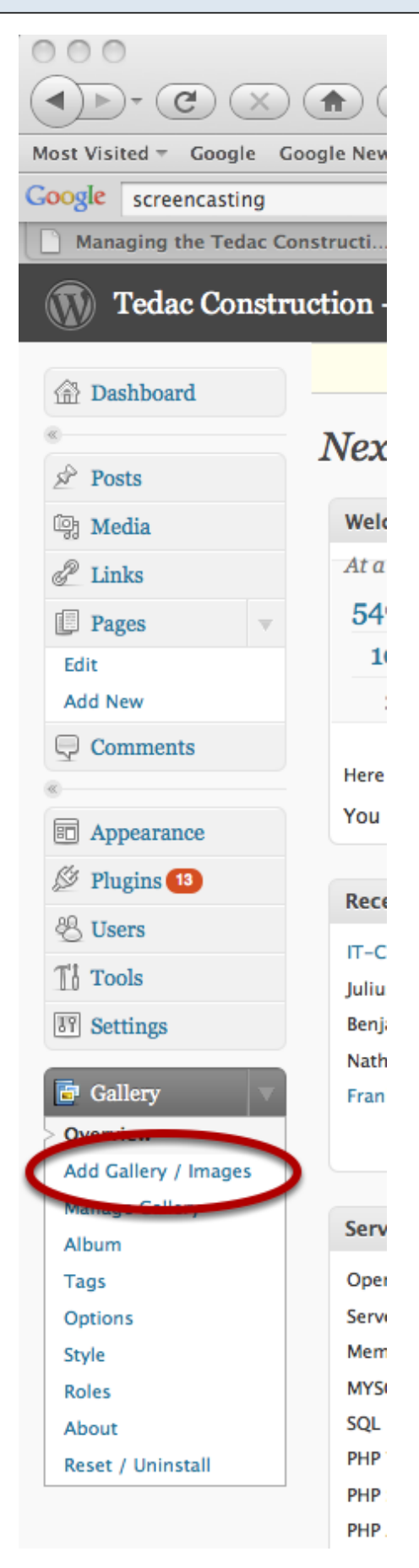

### Add New Gallery / Images Screen

| Tedac Construc     | ction – We Build Char Visit S | te                                                                                                    | New Post   Howdy, ron   Turbo |
|--------------------|-------------------------------|----------------------------------------------------------------------------------------------------|-------------------------------|
| Bashboard          |                               | WordPress 3.0.2 is available! Please update now.                                                                                            |                               |
| * Posts            | Add new gallery Upload a Z    | ip-File Import image folder Upload Images                                                                                                   |                               |
| ଜ Media<br>윤 Links | Add new gallery               |                                                                                                    |                               |
| Pages V            | New Gallery:                  |                                                                                                    |                               |
| Edit<br>Add New    |                               | Create a new , empty gallery below the folder wp-content/gallery/<br>(Allowed characters for file and folder names are: a-z, A-Z, 0-9, -, _ | )                             |
| Comments           | Add gallery                   |                                                                                                    |                               |
| E Appearance       |                               |                                                                                                    |                               |
| 🖉 Plugins 13       |                               |                                                                                                    |                               |
| 🖑 Users            |                               |                                                                                                    |                               |
| Ti Tools           |                               |                                                                                                    |                               |

#### Click the "Upload Images" tab

| Upload Image    | es                               |                                                               |                                        |
|-----------------|----------------------------------|---------------------------------------------------------------|----------------------------------------|
| _               | — Д <b>—</b>                     |                                                               |                                        |
| Tedac Construc  | tion – We Build Char Visit Site  |                                                               | New Post V Howdy, ron   Turbo          |
| 🟦 Dashboard     |                                  | WordPress 3.0.2 is available! Please update no                | <u>ow</u> .                            |
| « Posts         | Add new gallery Upload a Zip-    | -File Import image folder Upload Images                       |                                        |
| ঞ্যি Media      | Unload Images                    |                                                               |                                        |
| Links           |                                  | Browse                                                        |                                        |
| Edit<br>Add New | in to                            | Choose gallery                                                |                                        |
| Comments        |                                  | Note : Based on your server memory limit you should not uploa | d larger images then 2560 x 1920 pixel |
| « Appearance    | Disable flash upload Upload imag | ges                                                           |                                        |
| 🖉 Plugins 13    |                                  |                                                               |                                        |
| 🖑 Users         |                                  |                                                               |                                        |
| Tools           |                                  |                                                               |                                        |

Click on the "Browse..." button

#### **Browse Your Computer for Photos**

| 0.0.0                                   |                                     |                                   | W D 11 Cl                             |                         |                                                    |   |                |   |
|-----------------------------------------|-------------------------------------|-----------------------------------|---------------------------------------|-------------------------|----------------------------------------------------|---|----------------|---|
|                                         | Add Gallery /                       | Images < redac Construction -     | we Build Character — wordPres         | A 🗖 🗋                   |                                                    |   |                |   |
|                                         | http://www.tedaccon                 | struction.com/wp-admin/admin.     | php?page=nggallery-add-gallery        |                         | Google Q                                           |   |                |   |
| Most Visited - Google Google            | e News Reading - Facebook Jamble.f  | m jambiki Tedac Digital Teda      | ac Construction MapQuest Amaz         | on.com Amazon MP3 A     | pple Bank of America >>>                           |   |                |   |
| Google screencasting                    |                                     | * 🕂 🔳 * 🚫 🔟 * 🌲 🖻                 | ו 🖾 ד 🏠 ד 🔕 ד 🖉 ד 🤌                   | Screencasting           | 🦴 T 🕘 T                                            |   |                |   |
| Managing the Tedac Constr               | ructi 🕲 📋 Add Gallery / Images « Te | dac C 😧 🚆 👋 El                    | fster 🛛 🖉 🗋 Screen                    | Steps Documentation   S | • + च                                              |   |                |   |
| Tedac Constructi                        | ion – We Build Char Visit Site      |                                   |                                       | New Post 🔻              | Howdy, ron   Turbo   Log Out                       |   |                | l |
| (a) Dashboard                           |                                     | WordPress 3.0.2 is a              | available! <u>Please update now</u> . |                         | Help $ abla$                                       |   |                |   |
| «                                       |                                     |                                   |                                       |                         |                                                    |   |                |   |
| 🖉 Posts                                 | Add new gallery Upload a Zip-I      | ile Import image folder           | pload Images                          |                         |                                                    |   |                |   |
| 🚱 Media                                 | ** 1 1 *                            |                                   |                                       |                         |                                                    |   |                |   |
| Links                                   | Upload Images                       |                                   |                                       |                         |                                                    |   |                |   |
| 🗐 Pages 🔍 🔻                             | Upload image                        |                                   | Browse                                |                         |                                                    |   |                |   |
| Edit                                    |                                     |                                   |                                       |                         |                                                    |   |                |   |
| Add New                                 | in to                               | Choose gallery                    | Limit you should not unload larger in | magas than 2560 x 1     |                                                    |   |                |   |
| Comments                                |                                     | Note : based on your server memor | y mine you should not upload larger n | hages then 2300 X 1     |                                                    |   |                |   |
| «                                       | Disable flash upload Upload image   | s 000                             | Se                                    | elect file(s) to upload | www.tedacconstruction.com                          |   |                | - |
| M Pluging 13                            |                                     |                                   | 🛛 = 🥅 🦳 Bathroom Remo                 | dels                    |                                                    | 0 |                | 5 |
| A Users                                 |                                     |                                   | Artwork                               | Additional nics         | ► A 🕅 bathroo rmount ing                           | - |                | 4 |
| T'l Tools                               |                                     |                                   | Assets ►                              | Additions               | Blossomte 002.jpg                                  |   |                |   |
| I Settings                              |                                     | MILES                             | Corporate                             | Additionsowi z          | ed ► Blossomte 003.jpg<br>-1 ► E Custom aorary.jpg |   |                |   |
| UI Settings                             |                                     | Scre 4                            | Green biz                             | After                   | Evergreelosure.jpg                                 |   |                |   |
| 📴 Gallery 🔍                             |                                     | ▼ SHARED                          | js P                                  | Bathroomow              | ed  I los gatosdetail.jpg                          |   |                |   |
| Overview                                |                                     |                                   | NE 📄 lessons 🕨 🕨                      | Bathroo Dow             | ed 🕨 🖹 Master Ba floor.jpg                         |   |                |   |
| > Add Gallery / Images                  |                                     | SADE                              | ManaginSite.html                      | Exterior                | Master Brgreen.jpg                                 |   |                |   |
| Album                                   |                                     |                                   | Presentations                         | 🚞 Exterior – Dow        | ed 🕨 🖹 Master Baaviola.jpg                         |   |                |   |
| Tags                                    |                                     | PLACES                            | Site                                  | From Bulkr              | master bndows.jpg                                  |   |                |   |
| Options                                 |                                     | 🚞 Jamble                          | wp site                               | From Flickr             | San Jose Bathtub.jpg                               |   |                |   |
| Style                                   |                                     | 🚞 Tedac Di                        |                                       | Indoor - Downs          |                                                    |   |                |   |
| Roles                                   |                                     | SLG                               |                                       | Interior Room Desi      | gn ▷ Saratogar Bath.jpg                            |   |                |   |
| About                                   |                                     | SBC Fou.                          |                                       | 🔲 Kitchen Remodels      | Tile andhroom.jpg                                  |   |                |   |
| Reset / Uninstall                       |                                     | 🛅 Тор 7                           |                                       | Kitchen Rownsize        | ed N                                               |   | $(\mathbf{Z})$ |   |
|                                         |                                     | Preferen.                         |                                       | I Maior Renovations     | » II                                               | П |                |   |
|                                         |                                     |                                   |                                       |                         |                                                    | C | Can I Open     |   |
|                                         |                                     |                                   |                                       |                         |                                                    |   |                |   |
| Thank you for creating with <b>Wo</b> r | rdPress.   Documentation   Feedback |                                   |                                       |                         | Get Version 3.0.2                                  |   |                |   |
| Transferring data from www.tedac        | construction.com                    |                                   |                                       |                         |                                                    |   |                |   |

1. Browse your computer for photos you wish to add to a Tedac Showcase or Tedac Gallery. You can select one or more photos from a single folder.

2. Confirm your selection of files to upload.

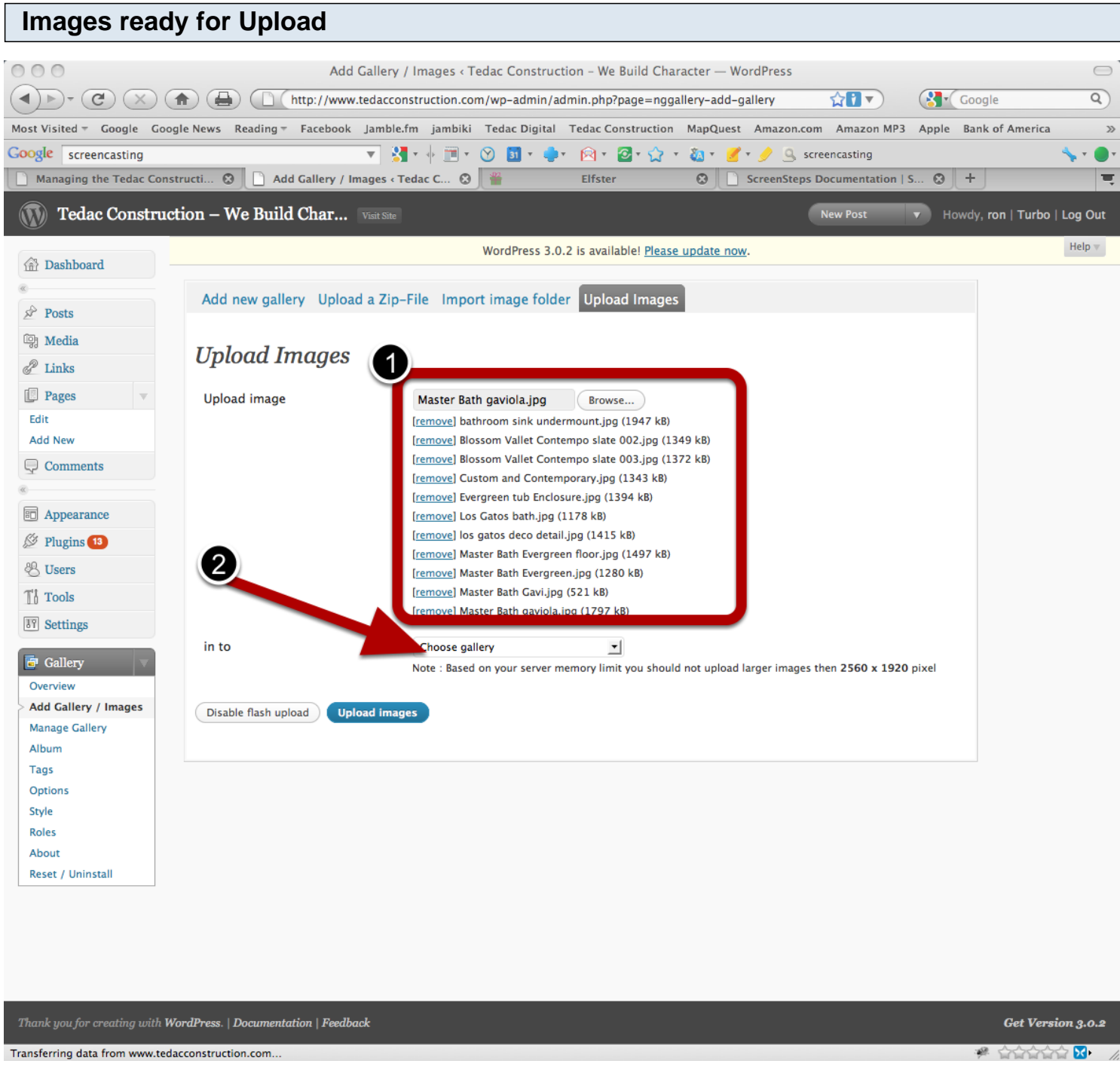

1. The files you selected should now appear in a queue ready for upload

2. **IMPORTANT:** Choose the *NextGEN Gallery* (your Tedac Showcase or Tedac Gallery) to upload the photos to

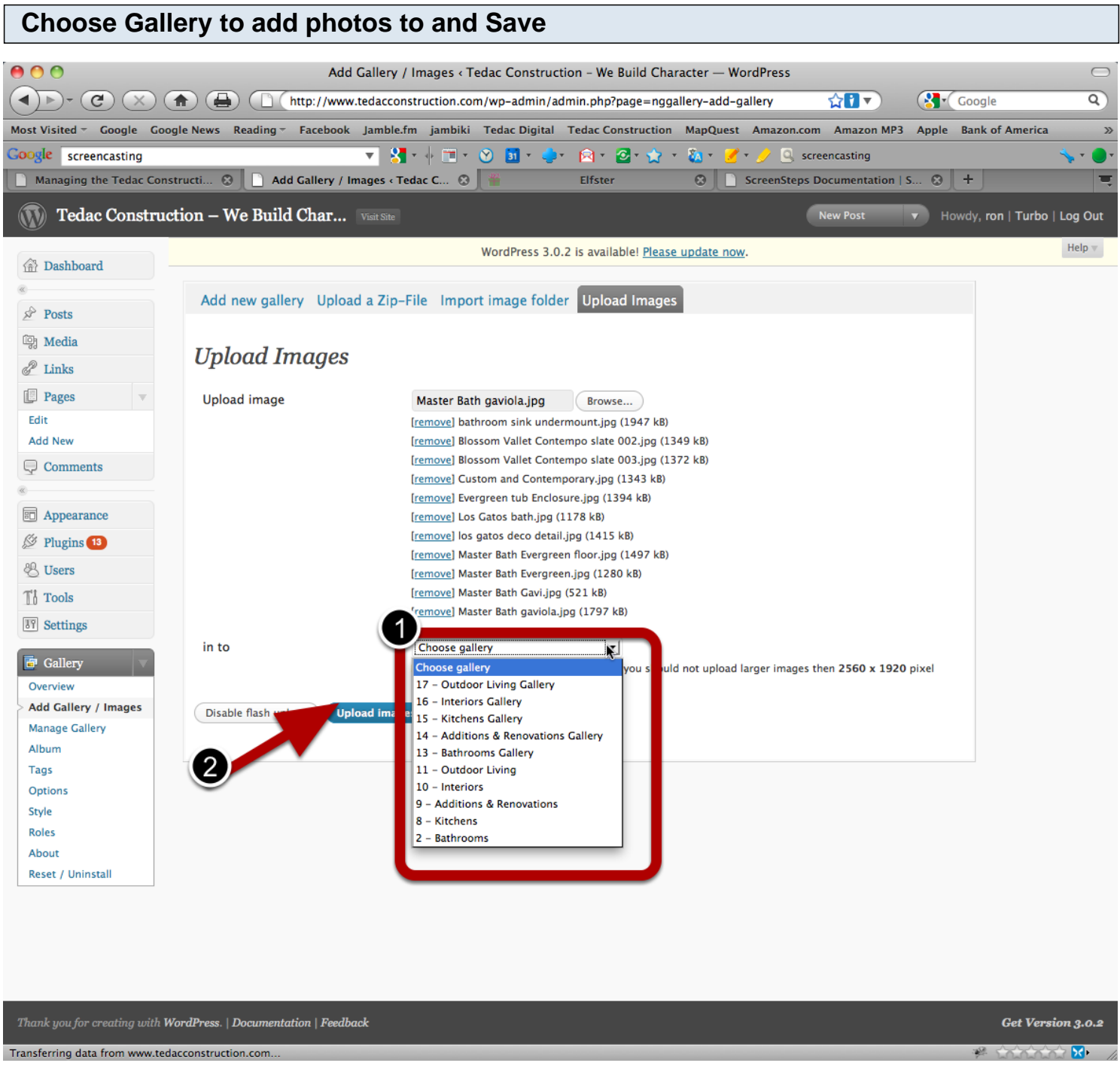

After choosing the destination Showcase or Gallery, click "Upload Images" to add photos. See "Editing Tedac Showcases and Tedac Galleries" and any part of the "Editing Photos" chapter to manage your added photos.

#### **Editing Photo Labeling**

Describes how to change the labeling of displayed photos and info displayed during mouseovers.

| Navigate t            | o Showo        | case or C                     | Gallery containin                                        | g the photo                        |                  |                       |                         |                 |  |
|-----------------------|----------------|-------------------------------|----------------------------------------------------------|------------------------------------|------------------|-----------------------|-------------------------|-----------------|--|
| 000                   |                |                               | Manage Gallery < Tedac Constructi                        | ion - We Build Character — W       | /ordPress        |                       |                         |                 |  |
| (1)), (C) (X          |                | http://www                    | w.tedacconstruction.com/wp-admin/                        | /admin.php?page=nggallery-m        | anage-gallery&mo | or☆ <b>!</b> ▼ (      | Google                  | Q               |  |
| Most Visited = Google | Google News Re | ading - Facebook              | Jamble.fm jambiki Tedac Digita                           | l Tedac Construction MapQ          | uest Amazon.com  | Amazon MP3 A          | Apple Bank of America   |                 |  |
| Google screencasting  |                |                               |                                                          |                                    | 📝 + 🥖 🔍 scr      | eencasting            |                         | s - 🔵           |  |
| Managing the Tedac    | Constructi 😧   | Manage Galler                 | ry « Tedac Constr 🔞 🍟                                    | Elfster 📀                          | ScreenSteps D    | Documentation   S     | ⊗ +                     | 1               |  |
| Tedac Const           | truction – We  | Build Char                    | Visit Site                                               |                                    | Ne               | w Post 🔻              | Howdy, ron   Turbo   Lo | og Out          |  |
|                       |                |                               | WordPress 3.0.2 is ava                                   | ilable! <u>Please update now</u> . |                  |                       | Screen Options          | Help 🔻          |  |
| Dashboard             | ~ 11           |                               |                                                          |                                    |                  |                       |                         |                 |  |
| Posts                 | Gallery        | : Bathroo                     | oms                                                      |                                    |                  |                       |                         |                 |  |
| ট্টি Media            | Gallery sett   | t <b>ings</b> (Click here for | more settings)                                           |                                    |                  |                       |                         |                 |  |
| P Links               |                |                               |                                                          |                                    |                  |                       |                         |                 |  |
| Pages 🔻               | Title:         |                               | Bathrooms                                                |                                    | Page Link to:    |                       | Bathrooms Showcase 💌    | 1               |  |
| Edit                  | Description    | :                             |                                                          | t ti Bul                           | Preview imag     | e:                    | 206 master bath tub     | mactor bath tub |  |
| Add New               |                |                               | A Showcase of select Tedac Construction Bathrooms        |                                    |                  |                       | 206 - master-bath-tub-  |                 |  |
| Comments              |                |                               |                                                          |                                    |                  |                       |                         |                 |  |
| «                     |                |                               |                                                          |                                    |                  |                       |                         |                 |  |
| Appearance            | Path:          |                               | wp-content/gallery/bathrooms Author:<br>Create new page: |                                    | Author:          |                       | rcadet 🕶                |                 |  |
| 🖉 Plugins 13          |                |                               |                                                          |                                    |                  |                       | _                       |                 |  |
| 🖑 Users               |                |                               |                                                          |                                    | age:             | Main page (No parent) |                         |                 |  |
| TI Tools              |                |                               |                                                          |                                    |                  |                       |                         |                 |  |
| 37 Settings           |                |                               |                                                          |                                    |                  |                       |                         |                 |  |
|                       | Scan Folder    | r for new images              | Save Changes                                             |                                    |                  |                       |                         |                 |  |
| Gallery V             |                |                               |                                                          |                                    |                  |                       |                         |                 |  |
| Add Gallery / Images  | <b></b>        |                               |                                                          |                                    |                  |                       |                         |                 |  |
| > Manage Gallery      | Add tags       |                               | Apply Sort gallery Save                                  | Changes                            |                  |                       |                         |                 |  |
| Album                 | 🗆 ID           | Thumbnail                     | Filename                                                 | Alt & Title Text / Desc            | ription          | Tags (comma se        | eparated exclude        |                 |  |
| Tags                  | 0.205          |                               | master-bath-gaviola                                      | · · · · · ·                        |                  | listy                 |                         |                 |  |
| Options               | 203            |                               | August 10, 2010                                          | master-bath-gaviola                | 1                |                       |                         |                 |  |
| Roles                 |                |                               | 1000 x 668 pixel                                         |                                    |                  |                       |                         |                 |  |
| About                 |                |                               |                                                          |                                    |                  |                       |                         |                 |  |
| Reset / Uninstall     | 362            |                               | remodel-pics-182-original                                | remodel-pics-182-c                 | original         |                       |                         |                 |  |
|                       |                |                               | August 26, 2010                                          |                                    |                  |                       |                         |                 |  |
|                       |                | 15                            | 1000 X 000 pixel                                         |                                    |                  |                       |                         |                 |  |
|                       |                |                               | master both tub windows                                  |                                    |                  |                       |                         |                 |  |
|                       | 206            |                               | August 10, 2010                                          | master-bath-tub-wi                 | ndows            |                       |                         |                 |  |
|                       |                | -                             | 1000 x 668 pixel                                         |                                    |                  |                       |                         |                 |  |
|                       |                |                               |                                                          |                                    |                  |                       |                         |                 |  |
| Done                  |                |                               |                                                          |                                    |                  |                       | 🥐 <u>C</u>              | <u>ک</u> ک      |  |

Refer to "Editing Tedac Showcases and Tedac Galleries" for help navigating to your photo.

Scroll down/Page to the photo you wish to manage.

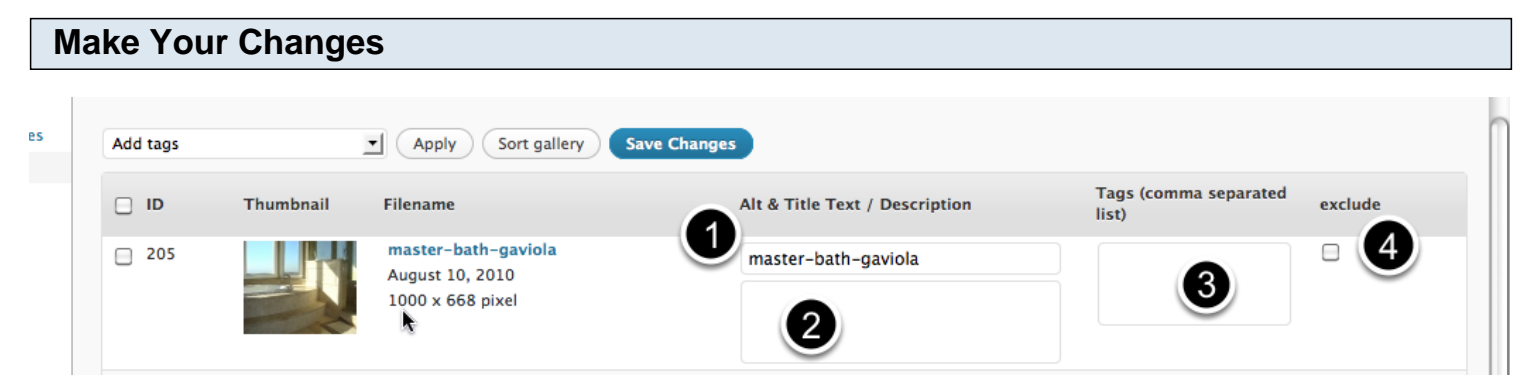

1. Alt and Title Text. Changing this field will change the name that identifies the picture when a user mouses over the thumbnail or displays the picture. (It is initially set to the file name of the picture during import)

2. **Photo Description**. This label will appear in some places when someone mouses over a Tedac Showcase or Tedac Gallery thumbnail.

Tags. Type phrases like "TIIe", "Faucet", "Granite", Electrical", "Lighting" etc to support future displays of photos across all Showcases and Galleries. For example, someone might search for "Brick" and see photos of Brick Fireplaces, Brick Facades, Brick Foundations, etc... (Not currently implemented)
 Exclude. Check this box to temporarily prevent a photo from displaying (in the current Showcase or Gallery).

#### **Save Your Changes** es Save Changes Add tags Apply Sort g Tags (comma separated exclude 🗌 ID Thumbnail Filename & Title Text / Description list) 205 master-bath-gaviola master-bath-gaviola August 10, 2010 1000 x 668 pixel

Blue "Save Changes" buttons are located at the top and bottom of the listing of Photos.

#### **Editing Photo Thumbnails**

Describes how to change the area displayed on the thumbnail of any given photo

| Navigate to                            | Showo         | case or Q             | Ballery containi                                                        | ng the photo                         |                  |                      |                              |
|----------------------------------------|---------------|-----------------------|-------------------------------------------------------------------------|--------------------------------------|------------------|----------------------|------------------------------|
| 000                                    |               |                       | Manage Gallery < Tedac Constru                                          | ction - We Build Character — We      | ordPress         |                      |                              |
|                                        |               | http://www            | w.tedacconstruction.com/wp-admi                                         | in/admin.php?page=nggallery-ma       | anage-gallery&mo | ( <b>☆</b> ]▼        | Google Q                     |
| Most Visited - Google Go               | oogle News Re | ading - Facebook      | Jamble.fm jambiki Tedac Dig                                             | ital Tedac Construction MapQu        | est Amazon.com   | Amazon MP3           | Apple Bank of America »      |
| Google screencasting                   |               |                       | 🔻 🔀 t 🔶 🧰 t 😢 🎦 t                                                       | 🍨 🖻 t 🙋 t 🏠 t 🦓 t                    | 🝠 🔻 🥜 💁 scre     | encasting            | 🦴 r 🕒 r                      |
| Managing the Tedac Co                  | nstructi 🕲    | Manage Galler         | ry « Tedac Constr 🔞 📲                                                   | Elfster 😒                            | ScreenSteps D    | ocumentation   S.    |                              |
| 🕥 Tedac Constru                        | uction – We   | Build Char            |                                                                         |                                      | Nev              | v Post 🔻             | Howdy, ron   Turbo   Log Out |
| î Dashboard                            |               |                       | WordPress 3.0.2 is a                                                    | wailable! <u>Please update now</u> . |                  |                      | Screen Options               |
| * Posts                                | Gallery       | : Bathroo             | oms                                                                     |                                      |                  |                      |                              |
| িন্তু Media                            | Gallery set   | tings (Click here for | more settings)                                                          |                                      |                  |                      |                              |
| <ul><li>Links</li><li>Pages </li></ul> | Title:        |                       | Bathrooms                                                               |                                      | Page Link to:    |                      | Bathrooms Showcase 💌         |
| Edit<br>Add New                        | Description   | :                     | A Showcase of select Tedac C                                            | Construction Bathrooms               | Preview image    | 2:                   | 206 - master-bath-tub-       |
| Comments «                             |               |                       |                                                                         |                                      |                  |                      |                              |
| Appearance     Plugins                 | Path:         |                       | wp-content/gallery/bathrooms                                            | i                                    | Author:          |                      | rcadet_                      |
| 🖑 Users                                |               |                       |                                                                         |                                      | Create new pa    | ige:                 | Main page (No parent) 💌      |
| Tools                                  |               |                       |                                                                         |                                      |                  |                      | Add page                     |
| Settings                               | Scan Folde    | r for new images      | Save Changes                                                            |                                      |                  |                      |                              |
| Add Gallery / Images                   | Add tags      |                       | Apply Sort gallery Sa                                                   | ve Changes                           |                  |                      |                              |
| Album                                  | 🗆 ID          | Thumbnail             | Filename                                                                | Alt & Title Text / Descr             | ription          | Tags (comma<br>list) | separated exclude            |
| Options<br>Style<br>Roles              | 205           |                       | master-bath-gaviola<br>August 10, 2010<br>1000 x 668 pixel              | master-bath-gaviola                  |                  |                      |                              |
| Reset / Uninstall                      | 362           |                       | <b>remodel-pics-182-original</b><br>August 26, 2010<br>1000 x 668 pixel | remodel-pics-182-o                   | riginal          |                      |                              |
|                                        | 206           |                       | master-bath-tub-windows<br>August 10, 2010<br>1000 x 668 pixel          | master-bath-tub-wir                  | ndows            |                      |                              |
| Done                                   |               |                       |                                                                         |                                      |                  |                      |                              |

Refer to "Editing Tedac Showcases and Tedac Galleries" for help navigating to your photo.

Scroll down/Page to the photo you wish to manage.

#### Mouse over the photo to reveal photo menu

| 205 |         | master-bath-gaviola<br>August 10, 2010     | master-bath-gaviola     |  |
|-----|---------|--------------------------------------------|-------------------------|--|
|     |         | 1000 x 668 pixel                           |                         |  |
|     |         | View   Meta   Edit thumb   Rotate   Delete |                         |  |
|     | ALC: NO | remodel-pics-182-original                  | · · · · · · · · · · · · |  |

#### **Click on Edit Thumb**

| 205   | master-bath-gaviola<br>August 10, 2010<br>1000 x 668 pixel<br>View   Meta   Edit thumb | master-bath-perioda |  |
|-------|----------------------------------------------------------------------------------------|---------------------|--|
| - 362 | remodel-pics-182-original                                                              |                     |  |

Photo will be displayed in a pop up.

### Select the thumbnail display area

| Gallery s | Rathrooms                              | Page Link to:                                                 | Ent                  |
|-----------|----------------------------------------|---------------------------------------------------------------|----------------------|
| Descripti | Customize thumbnall                    |                                                               | Dat                  |
| Descripti | Se pi                                  | elect the area for the thumbnail from the icture on the left. | 206 -                |
| Path:     |                                        |                                                               | rcade<br>Main<br>Add |
| Scan Fol  | ······································ |                                                               |                      |
| Add tags  |                                        |                                                               |                      |
|           |                                        | gs (comm                                                      | a separa             |
| 205       |                                        | Update                                                        |                      |
|           |                                        |                                                               |                      |
|           | remodel-pics-182-original              | model pice 192 original                                       |                      |

- 1. Drag the cursor over the area to highlight in the thumbnail
- 2. Click Update to change the thumbnail.

| S  | ave You  | r Changes | 5                                                          |                                                             |            |   |
|----|----------|-----------|------------------------------------------------------------|-------------------------------------------------------------|------------|---|
| es | Add tags |           | Apply Sort g                                               | ery Save Changes                                            |            | 1 |
|    | D        | Thumbnail | Filename                                                   | Alt & Title Text / Description Tags (comma separat<br>list) | ed exclude |   |
|    | 205      |           | master-bath-gaviola<br>August 10, 2010<br>1000 x 668 pixel | master-bath-gaviola                                         |            |   |

Blue "Save Changes" buttons are located at the top and bottom of the listing of Photos.

#### **Rotating Photos**

Describes how to change the orientation (portrait or landscape) of any given photo

| Navigate to              | Show         | case or G             | Gallery containir                      | ng the photo                         |                   |                  |                              |
|--------------------------|--------------|-----------------------|----------------------------------------|--------------------------------------|-------------------|------------------|------------------------------|
| 000                      |              |                       | Manage Gallery < Tedac Construc        | tion – We Build Character — Wo       | ordPress          |                  | 0                            |
|                          |              | http://www            | w.tedacconstruction.com/wp-admin       | n/admin.php?page=nggallery-mai       | nage-gallery&mo   | x ☆ <b>†</b> ▼   | Google Q                     |
| Most Visited - Google Go | ogle News Re | ading - Facebook      | Jamble.fm jambiki Tedac Digi           | tal Tedac Construction MapQue        | st Amazon.com     | Amazon MP3       | Apple Bank of America >>>    |
| Google screencasting     |              |                       | 🔻 🛃 t 🔶 🧰 t 😢 🎇 t                      | 🍨 🖄 r 🙋 r 🏠 r 💩 r 🛛                  | 🖉 🔻 🍠 💁 scre      | eencasting       | 🦴 r 🔵 r                      |
| Managing the Tedac Cor   | nstructi 🙁   | Manage Galler         | ry « Tedac Constr 😧 🍟                  | Elfster 😧                            | ScreenSteps D     | Ocumentation   S | 🙁 +                          |
| 🕥 Tedac Constru          | ction – We   | Build Char            |                                        |                                      | Ne                | w Post 🔻         | Howdy, ron   Turbo   Log Out |
| 命 Dashboard              |              |                       | WordPress 3.0.2 is a                   | vailable! <u>Please update now</u> . |                   |                  | Screen Options  Help         |
| «                        | Gallery      | : Bathroo             | oms                                    |                                      |                   |                  |                              |
| > Posts                  |              |                       |                                        |                                      |                   |                  |                              |
| Jinka                    | Gallery set  | tings (Click here for | more settings)                         |                                      |                   |                  |                              |
|                          | Title:       |                       | Bathrooms                              |                                      | Page Link to:     |                  | Bathrooms Showcase 💌         |
| Edit                     | Description  |                       |                                        |                                      | Barrado and an an |                  |                              |
| Add New                  | Description  | :                     | A Showcase of select Tedac C           | onstruction Bathrooms                | Preview imag      | e:               | 206 - master-bath-tub-       |
| Comments                 |              |                       |                                        |                                      |                   |                  |                              |
|                          |              |                       |                                        |                                      |                   |                  |                              |
| Appearance               | Path:        |                       | wp-content/gallery/bathrooms           |                                      | Author:           |                  | rcadet -                     |
| 🖉 Plugins 13             |              |                       | ······································ |                                      |                   |                  |                              |
| 🖑 Users                  |              |                       |                                        |                                      | Create new p      | age:             | Main page (No parent)        |
| Tools                    |              |                       |                                        |                                      |                   |                  | Add page                     |
| <b>Settings</b>          |              |                       |                                        |                                      |                   |                  |                              |
| 🗗 Gallery                | Scan Folde   | r for new images      | Save Changes                           |                                      |                   |                  |                              |
| Overview                 |              |                       |                                        |                                      |                   |                  |                              |
| Add Gallery / Images     | Add tags     |                       | Apply Sort gallery Sav                 | ve Changes                           |                   |                  |                              |
| > Manage Gallery         | -            |                       |                                        |                                      |                   | Tags (comma      | separated                    |
| Tags                     | □ ID         | Thumbnail             | Filename                               | Alt & Title Text / Descri            | iption            | list)            | exclude                      |
| Options                  | 205          |                       | master-bath-gaviola<br>August 10, 2010 | master-bath-gaviola                  |                   |                  |                              |
| Style                    |              |                       | 1000 x 668 pixel                       |                                      |                   |                  |                              |
| About                    |              |                       |                                        |                                      |                   |                  |                              |
| Reset / Uninstall        | 362          |                       | remodel-pics-182-original              | remodel-pics-182-or                  | iginal            |                  |                              |
|                          |              |                       | August 26, 2010<br>1000 x 668 pixel    |                                      |                   |                  |                              |
|                          |              |                       |                                        |                                      |                   |                  |                              |
|                          | - 206        |                       | master-bath-tub-windows                | and the first set of the             |                   |                  |                              |
|                          | 200          |                       | August 10, 2010                        | master-bath-tub-win                  | aows              |                  | 5                            |
|                          |              |                       | 1000 x 668 pixel                       |                                      |                   |                  |                              |
| Dono                     |              |                       |                                        |                                      |                   |                  |                              |

Refer to "Editing Tedac Showcases and Tedac Galleries" for help navigating to your photo.

Scroll down/Page to the photo you wish to manage.

#### Mouse over the photo to reveal photo menu

| □ 205 | master-bath-gaviola<br>August 10, 2010                                      | master-bath-gaviola |   |
|-------|-----------------------------------------------------------------------------|---------------------|---|
|       | 1000 x 668 pixel<br>View   Meta   Edit thumb   Rotate   <mark>Delete</mark> |                     |   |
|       | remodel-pics-182-original                                                   | · · · · · · · ·     | Π |

#### **Click on Rotate**

| 205   | master-bath-gaviola<br>August 10, 2010<br>1000 x 668 pixel<br>View   Meta   Edit thumb | master-bath-e-cla  |  |
|-------|----------------------------------------------------------------------------------------|--------------------|--|
| - 362 | remodel-pics-182-original                                                              | 11 · · · · · · · · |  |

Photo will be displayed in a pop up.

### Select the thumbnail display area

|      | Gallery S                   | gs (Click here for more settings) |                                                                            |                             |
|------|-----------------------------|-----------------------------------|----------------------------------------------------------------------------|-----------------------------|
|      | Title:                      | Bathrooms                         | Page Link to:                                                              | Bath                        |
|      | Description:                | Rotate                            | ×                                                                          | 206 – r                     |
|      | Path:                       |                                   | 90° clockwise<br>90° anticlockwise<br>Flip vertically<br>Flip horizontally | rcadet<br>Main pa<br>Add pa |
| iges | Add tags       ID       205 |                                   | 2<br>Update                                                                | gs (comma separate<br>t)    |
|      | 0.362                       | remodel-pics-182-original         |                                                                            |                             |
|      | 362                         | August 25, 2010                   | remodel-pics-182-original                                                  |                             |

- 1. Select type of rotation to perform
- 2. Click Update to change the photo.

| S  | ave You  | r Changes | 5                                                          |                                                             |            |   |
|----|----------|-----------|------------------------------------------------------------|-------------------------------------------------------------|------------|---|
| es | Add tags |           | Apply Sort g                                               | ery Save Changes                                            |            | 1 |
|    | D        | Thumbnail | Filename                                                   | Alt & Title Text / Description Tags (comma separat<br>list) | ed exclude |   |
|    | 205      |           | master-bath-gaviola<br>August 10, 2010<br>1000 x 668 pixel | master-bath-gaviola                                         |            |   |

Blue "Save Changes" buttons are located at the top and bottom of the listing of Photos.

#### **Deleting Photos**

#### Describes how to delete a photo

| Navigate to               | Showc         | ase or G               | Ballery containin                      | g the photo                         |                   |                   |                                        |      |
|---------------------------|---------------|------------------------|----------------------------------------|-------------------------------------|-------------------|-------------------|----------------------------------------|------|
|                           |               |                        | Manage Gallery < Tedac Construct       | ion - We Build Character — W        | VordPress         |                   | T Coogle                               |      |
|                           |               | nttp://www             | v.tedacconstruction.com/wp-admin       | /admin.pnp?page=nggallery-m         | anage-gallery&moc |                   | Google                                 |      |
| Most Visited T Google Goo | ogle News Rea | ading = Facebook       | Jamble.fm Jambiki Tedac Digit          | al Tedac Construction MapQu         | est Amazon.com    | Amazon MP3 App    | ple Bank of America                    | »    |
| Managing the Tedac Con    | structi 🛛 🕄   | Manage Galler          | v « Tedac Constr 🔞 🕌                   | Elfster                             | ScreenSteps Do    | cumentation   S ( | a +                                    |      |
|                           |               |                        |                                        |                                     |                   |                   |                                        | Å    |
| Tedac Construc            | ction – We    | Build Char             | Visit Site                             |                                     | New               | Post V H          | lowdy, ron   Turbo   Log               | Out  |
| Dashboard                 |               |                        | WordPress 3.0.2 is available           | ailable! <u>Please update now</u> . |                   |                   | Screen Options                         | lp 🔻 |
| «                         | Callor        | . Dathroa              |                                        |                                     |                   |                   |                                        |      |
| 🔊 Posts                   | Gallery       | : Bainroo              | ms                                     |                                     |                   |                   |                                        |      |
| ☞ Media                   | Gallery sett  | ings (Click here for ) | more settings)                         |                                     |                   |                   |                                        |      |
| P Links                   |               |                        |                                        |                                     |                   |                   |                                        |      |
| Pages 🔍                   | Title:        |                        | Bathrooms                              |                                     | Page Link to:     |                   | Bathrooms Showcase 🗾                   |      |
| Edit                      | Description:  |                        |                                        |                                     | Preview image:    |                   | Constructions have been been been been |      |
| Add New                   |               |                        | A Showcase of select Tedac Co          | onstruction Bathrooms               |                   | 20                | 06 - master-bath-tub-                  |      |
| <b>Comments</b>           |               |                        |                                        |                                     |                   |                   |                                        |      |
|                           |               |                        |                                        |                                     |                   |                   |                                        |      |
| Appearance                | Path:         |                        | wp-content/gallery/bathrooms Author:   |                                     | Author:           | rc                | adet 💌                                 |      |
| Plugins 13                |               |                        |                                        |                                     | Create pay pa     | D3001             |                                        |      |
| 🖑 Users                   |               |                        |                                        |                                     | Create new pag    | ge. M             | ain page (No parent) 🗾                 |      |
| TI Tools                  |               |                        |                                        |                                     |                   | A                 | dd page                                |      |
| Settings                  | Com Folder    | for new images         | Save Changes                           |                                     |                   |                   |                                        |      |
| 📴 Gallery 🔍 🔻             | Scan Folder   | for new images         | Save Changes                           |                                     |                   |                   |                                        |      |
| Overview                  |               |                        |                                        |                                     |                   |                   |                                        |      |
| Add Gallery / Images      | Add tags      |                        | Apply Sort gallery Save                | Changes                             |                   |                   |                                        |      |
| Album                     |               | Thumburgit             | Fileness                               | Als 9 Tials Trus / Dage             |                   | Tags (comma sep   | arated                                 |      |
| Tags                      |               | Inumbrali              | Fliename                               | Ait & Thie Text / Desc              | ription           | list)             | exclude                                |      |
| Options                   | 205           |                        | master-bath-gaviola<br>August 10, 2010 | master-bath-gaviola                 | 1                 |                   |                                        |      |
| Style                     |               |                        | 1000 x 668 pixel                       |                                     |                   |                   |                                        |      |
| About                     |               |                        |                                        |                                     |                   |                   |                                        |      |
| Reset / Uninstall         | 362           |                        | remodel-pics-182-original              | remodel-pics-182-c                  | original          |                   |                                        |      |
|                           |               |                        | August 26, 2010<br>1000 x 668 pixel    |                                     |                   |                   |                                        |      |
|                           |               |                        |                                        |                                     |                   |                   |                                        |      |
|                           | 0.206         |                        | master-bath-tub-windows                |                                     |                   |                   |                                        | - 1  |
|                           | 200           |                        | August 10, 2010                        | master-bath-tub-wi                  | naows             |                   |                                        |      |
|                           |               |                        | 1000 x 668 pixel                       |                                     |                   |                   |                                        |      |
| _                         |               |                        |                                        |                                     |                   |                   | <u> </u>                               | Ŧ    |
| Done                      |               |                        |                                        |                                     |                   |                   | * WAAAAAA                              |      |

Refer to "Editing Tedac Showcases and Tedac Galleries" for help navigating to your photo.

Scroll down/Page to the photo you wish to manage.

| Mouse   | Mouse over the photo to reveal photo menu |                                                                                                    |                     |  |  |  |  |  |
|---------|-------------------------------------------|----------------------------------------------------------------------------------------------------|---------------------|--|--|--|--|--|
| 205     |                                           | master-bath-gaviola<br>August 10, 2010<br>1000 x 668 pixel<br>View   Meta   Edit thumb   Rotate   Delete<br>remodel-pics-182-original | master-bath-gaviola |  |  |  |  |  |
| Click o | on Delete                                 |                                                                                                    |                     |  |  |  |  |  |
| 205     |                                           | master-bath-gaviola<br>August 10, 2010<br>1000 x 668 pixel<br>View   Meta   Edit thumb   Rotate   Delete                              | master-bath-gaviola |  |  |  |  |  |
| 0 362   |                                           | remodel-pics-182-original                                                                                                    |                     |  |  |  |  |  |

You will be prompted to confirm the deletion. Cancel if you do not want to delete the photo.

### **Sorting Photos**

Describes how to change the labeling of displayed photos and info displayed during mouseovers.

| Navigate to                | Showc         | ase or G              | allery containin                                  | ig the photos t                     | o sort          |                      |                 |                   |
|----------------------------|---------------|-----------------------|---------------------------------------------------|-------------------------------------|-----------------|----------------------|-----------------|-------------------|
| 000                        |               | Ν                     | lanage Gallery < Tedac Construct                  | tion - We Build Character — W       | /ordPress       |                      |                 |                   |
| (1)»- (C) (X)              |               | http://www            | .tedacconstruction.com/wp-admin                   | /admin.php?page=nggallery-m         | anage-gallery&m | or 😭 🔽 🔻             | Google          | ٩                 |
| Most Visited - Google Go   | ogle News Rea | ding - Facebook       | Jamble.fm jambiki Tedac Digit                     | al Tedac Construction MapQu         | uest Amazon.com | Amazon MP3           | Apple Bank of   | America »         |
| Google screencasting       |               |                       | 🔻 🔀 e 🖗 🥅 e 🚫 🎇 e e                               | אין 🔁 ד 😭 ד 💩 ד                     | 🕑 🔻 🥖 💁 scr     | eencasting           |                 | 🤸 r 🔵 r           |
| Managing the Tedac Cor     | nstructi 🕲    | Manage Gallery        | r < Tedac Constr 😧 🍟                              | Elfster 😒                           | ScreenSteps I   | Documentation   S    | i 🛛 +           | =                 |
| 🕥 Tedac Constru            | ction – We    | Build Char            | Visit Site                                        |                                     | Ne              | w Post 🔹             | Howdy, ron   1  | Furbo   Log Out 💧 |
|                            |               |                       | WordPress 3.0.2 is av                             | ailable! <u>Please update now</u> . |                 |                      | Screen Op       | tions v Help v    |
| 1 Dashboard                | ~ "           |                       |                                                   |                                     |                 |                      |                 |                   |
| Posts                      | Gallery       | : Bathroo             | ms                                                |                                     |                 |                      |                 |                   |
| ි Media                    | Gallery setti | ngs (Click here for n | nore settings)                                    |                                     |                 |                      |                 |                   |
| P Links                    |               |                       |                                                   |                                     |                 |                      |                 |                   |
| 🗐 Pages 🔍 👻                | litie:        |                       | Bathrooms                                         |                                     | Page Link to:   |                      | Bathrooms Sh    | iowcase 💌         |
| Edit                       | Description:  |                       | A Showcase of select Tedac Construction Pathrooms |                                     | Preview imag    | Preview image:       |                 | ath-tub- +        |
| Add New                    |               |                       | A showcase of select reduc et                     | Sistruction Bathrooms               |                 |                      |                 |                   |
|                            |               |                       |                                                   |                                     |                 |                      |                 |                   |
| T Appearance               | Path:         |                       | wp-content/gallery/bathrooms                      |                                     | Authory         | Author: rcac         |                 |                   |
| Plugins 13                 |               |                       |                                                   |                                     | Autnor:         |                      |                 |                   |
| & Users                    |               |                       |                                                   |                                     | Create new p    | age:                 | Main page (No p | arent) 🔸          |
| Th Tools                   |               |                       |                                                   |                                     |                 |                      | Add page        |                   |
| 37 Settings                |               |                       |                                                   |                                     |                 |                      |                 |                   |
|                            | Scan Folder   | for new images        | Save Changes                                      |                                     |                 |                      |                 |                   |
| 📴 Gallery 🔍                |               |                       |                                                   |                                     |                 |                      |                 |                   |
| Add Gallery / Images       | Add toos      |                       | - Annly Cort collony Cort                         | Changes                             |                 |                      |                 |                   |
| > Manage Gallery           | Add tags      |                       | Apply Sort gallery Sav                            | e Changes                           |                 |                      |                 |                   |
| Album                      | DID           | Thumbnail             | Filename                                          | Alt & Title Text / Desc             | ription         | Tags (comma<br>list) | separated exe   | clude             |
| Tags                       | 205           |                       | master-bath-gaviola                               | master-bath-gaviola                 | 1               |                      |                 |                   |
| Style                      |               |                       | August 10, 2010<br>1000 x 668 pixel               |                                     |                 |                      |                 |                   |
| Roles                      |               |                       |                                                   |                                     |                 |                      |                 |                   |
| About<br>Reset / Uninstall | - 363         |                       | remodel-nics-182-original                         |                                     |                 |                      |                 |                   |
| Reset / Unitstan           | 362           |                       | August 26, 2010                                   | remodel-pics-182-c                  | original        |                      |                 |                   |
|                            |               | 1                     | 1000 x 668 pixel                                  |                                     |                 |                      |                 |                   |
|                            |               |                       |                                                   |                                     |                 |                      |                 |                   |
|                            | 206           |                       | master-bath-tub-windows<br>August 10, 2010        | master-bath-tub-wi                  | ndows           |                      |                 |                   |
|                            |               | -                     | 1000 x 668 pixel                                  |                                     |                 |                      |                 |                   |
|                            |               |                       |                                                   |                                     |                 |                      |                 |                   |
| Done                       |               |                       |                                                   |                                     |                 |                      | ₩ f             |                   |

Refer to "Editing Tedac Showcases and Tedac Galleries" for help navigating to your photo.

Scroll down/Page to the photo you wish to manage.

| Α  | ctivate S | Sort Mode | )                                                          |                                |                                |         |
|----|-----------|-----------|------------------------------------------------------------|--------------------------------|--------------------------------|---------|
| es | Add tags  |           | pply Sort gallery                                          | Save hanges                    |                                |         |
|    |           | Thumbnail | Filename                                                   | Alt & Title Text / Description | Tags (comma separated<br>list) | exclude |
|    | 205       |           | master-bath-gaviola<br>August 10, 2010<br>1000 x 668 pixel | master-bath-gaviola            |                                |         |

Click the Sort Gallery found above the listing of photos.

#### **Sort Gallery Page** 0 0 Manage Gallery < Tedac Construction - We Build Character - WordPress 🔹 🕑 🔇 🕐 🕒 🗋 (http://www.tedacconstruction.com/wp-admin/admin.php?page=nggallery-manage-gallery&moc 😭 🔽 Google Q Most Visited 🕆 Google Google News Reading 🕆 Facebook Jamble.fm jambiki Tedac Digital Tedac Construction MapQuest Amazon.com Amazon MP3 Apple Bank of America 🔻 🚼 r 🔶 🛅 r 🥹 r 🔗 r 🙆 r 🖉 r 🦓 r 🥘 r 🖉 s screencasting Google screencasting Managing the Tedac Constructi... 🛞 📋 Manage Gallery « Tedac Constr... ScreenSteps Documentation | S... 😣 🕂 0 Tedac Construction – We Build Char... Visit Site Howdy, ron | Turbo | Log Out Help 🔻 WordPress 3.0.2 is available! Please update now Dashboard Dashboard Dashboar Sort Gallery 🖉 Posts Update Sort Order Back to gallery 🕼 Media 1 & Links Ascending | Descendi Alt/Title text | Date/Time Uns ID Pages Edit Add New **Comments** I Appearance 2 en-55-original gilrov-kitchen-61-original granite-countertop img\_2497-original 2008-fun-pics-571 🖉 Plugins 13 palo-alto-original 🖑 Users Ti Tools 37 Settings 📴 Gallery 2008-fun-pic 572 kitchen-003 chu-kitchen-004 2008-fun-pics-569 gilroy-kitchen-115-original gilroy-kitchen-118-original Overviev Add Gallery / Images Manage Gallery Album Tags Options Style gilroy-kitchen-12-original gilroy-kitchen-120-original chu-kitchen-006 chu-kitchen-007 chu-kitchen-008 chu-kitchen-009 chu-kitchen-010 Roles About Reset / Uninstall chu-kitchen-012 smith-kitchen-2jpg-original smith-kitchen-original chu-kitchen-005 chu-kitchen-013 chu-kitchen-014 chu-kitchen-016 A and the set The IT.

Photos in your Showcase or Gallery are displayed in their current order. The order may be changed in one of two ways:

- 1. Sort by date, filename, or title text by clicking on the menu above the pictures
- 2. Drag a picture to any position you want

| Save Your               | Changes                   |                               |                            |                                  |                     |                             |                             |             |
|-------------------------|---------------------------|-------------------------------|----------------------------|----------------------------------|---------------------|-----------------------------|-----------------------------|-------------|
| 00                      |                           | Manage Galle                  | ery « Tedac Construc       | tion - We Build Chara            | cter — WordPress    |                             |                             | $\Box$      |
| (1)- C ×                |                           | http://www.tedacconstru       | uction.com/wp-admin        | n/admin.php?page=ngg             | gallery-manage-gall | ery&moc 🏫 🚺 🔻               | Google                      | ٩           |
| Most Visited - Google G | oogle News Reading -      | Facebook Jamble.fm            | jambiki Tedac Digi         | tal Tedac Construction           | n MapQuest Amaz     | on.com Amazon MP3           | Apple Bank of Ameri         | ca »        |
| Google screencasting    |                           | ▼ 8 <b>1</b> *                | 🔶 🧰 ד 🕐 🛅 ד                | 🍨 🖄 r 🙋 r 🔶                      | • 🝇 • 🕑 • 🥖         | 9 screencasting             |                             | 🤸 r 🔵 r     |
| Managing the Tedac Co   | onstructi 🙁 🗋 Ma          | nage Gallery « Tedac Con      | str 🕲 📲                    | Elfster                          | Screen              | Steps Documentation   S     | s ⊗ +                       | <b>.</b>    |
| Tedac Constru           | uction – We Build         | Char Visit Site               |                            |                                  |                     | New Post 🔻                  | Howdy, ron   Turbo          | Log Out     |
| 🕅 Dashboard             |                           |                               | WordPress 3                | .0.2 is available! <u>Please</u> | update now.         |                             |                             | Help 🔻      |
| «                       | Sout Callon               | u.                            |                            |                                  |                     |                             | 6                           |             |
| 🔊 Posts                 |                           |                               |                            |                                  |                     |                             |                             |             |
| 명 Media                 | Update Sort Order         |                               |                            |                                  |                     |                             | Back to                     | gallery     |
| Links                   | Presont . Unsorted   1    | mage ID   Filename   Alt/     | Title text   Date/Time     | Ascending   Descendi             | ng                  |                             |                             |             |
| Pages v                 |                           |                               |                            |                                  |                     |                             |                             |             |
| Edit                    |                           |                               |                            |                                  |                     |                             |                             |             |
| Add New                 |                           |                               | THE P                      |                                  |                     |                             |                             |             |
| © Comments              |                           |                               |                            | AN DESCRIPTION                   |                     |                             |                             |             |
| Appearance              | chu-kitchen-002           | ailrov-kitchen-151-original   | ailrov-kitchen-55-original | ailrov-kitchen-61-original       | granite-counterton- | ima 2497-original           | 2008-fup-pice-571           |             |
| 🖉 Plugins 13            | CITA-RICHEN-002           |                               | ginoy-kitchen-55-onginal   | gilloy-kitchell-ol-oliginal      | palo-alto-original  | ing_2437-onginar            | 2000-1011-0103-071          |             |
| 🖑 Users                 |                           |                               |                            | Para States                      |                     |                             |                             |             |
| Tt Tools                |                           | 3                             |                            |                                  |                     | 1                           | Antonio and                 |             |
| 37 Settings             |                           |                               |                            |                                  |                     |                             |                             |             |
| 📴 Gallery 🔍 🔻           | 2008-fun-pics-572         | chu-kitchen-001               | chu-kitchen-003            | chu-kitchen-004                  | 2008-fun-pics-569   | gilrov-kitchen-115-original | gilrov-kitchen-118-original |             |
| Overview                |                           |                               |                            |                                  |                     |                             |                             |             |
| > Manage Gallery        |                           |                               |                            |                                  |                     |                             |                             |             |
| Album                   |                           |                               |                            |                                  |                     | 1000                        | TITE A                      |             |
| Tags                    |                           |                               | 1 Martin                   | A MALIN                          |                     |                             |                             |             |
| Style                   |                           |                               |                            |                                  |                     |                             |                             |             |
| Roles                   | gilroy-kitchen-12-origina | l gilroy-kitchen-120-original | chu-kitchen-006            | chu-kitchen-007                  | chu-kitchen-008     | chu-kitchen-009             | chu-kitchen-010             |             |
| About                   |                           |                               |                            | -1 -10 - F7 1                    |                     |                             |                             |             |
| Reset / Uninstall       |                           | <b>T</b>                      | DITIO                      |                                  |                     |                             |                             |             |
|                         |                           | 8 10                          |                            | A BANK                           |                     |                             |                             |             |
|                         | chu-kitchen-012           | smith-kitchen-2jpg-original   | smith-kitchen-original     | chu-kitchen-005                  | chu-kitchen-013     | chu-kitchen-014             | chu-kitchen-016             |             |
|                         |                           | 1                             |                            |                                  |                     |                             |                             | Ŧ           |
| Done                    |                           |                               |                            |                                  |                     |                             | 🖗 thán                      | 1 · · · · · |

- 1. Save your changes by clicking the "Update Sort Order" button
- 2. Return to your Showcase or Gallery by clicking the "Back to Gallery" button

## Advanced

This section describes how Showcases and Galleries are displayed in the web site.

| Location                                                                                                    | of Showcase and Gallery               | Pages         |        |                         |
|----------------------------------------------------------------------------------------------------|---------------------------------------|---------------|--------|-------------------------|
| Posts                                                                                                    | Edit Pages Add New                    |               |        |                         |
| > Posts                                                                                                    | All (19)   Published (19)   Trash (3) |               |        | Search Page             |
| Contraction of the second second seco | Bulk Actions  Apply                   |               |        |                         |
| Pages                                                                                                    | Title                                 |               | Author | Date                    |
| Edit<br>Add New                                                                                                    | Posts                                 |               | rcadet | 2010/08/10<br>Published |
| Comments                                                                                                    | Team                                  |               | rcadet | 2010/08/01<br>Published |
| Appearance                                                                                                    | Home                                  |               | rcadet | 2010/07/04<br>Published |
| 🖉 Plugins 🚺                                                                                                    | Services                              |               | rcadet | 2010/07/26<br>Published |
| Tools<br>Settings                                                                                                    | Green Build                           |               | rcadet | 2010/07/31<br>Published |
| Gallery                                                                                                    | Portfolio                             | Avoid editing | rcadet | 2010/07/31<br>Published |
|                                                                                                    | Additions & Renovations Gallery       | these files   | ron    | 2010/11/17<br>Published |
|                                                                                                    | — Additions & Renovations Showcase    |               | rcadet | 2010/08/06<br>Published |
|                                                                                                    | — Bathrooms Gallery                   |               | rcadet | 2010/09/29<br>Published |
|                                                                                                    | — Bathrooms Showcase                  |               | rcadet | 2010/08/01<br>Published |
|                                                                                                    | — Interiors Gallery                   |               | ron    | 2010/11/17<br>Published |
|                                                                                                    | Interiors Showcase                    |               | rcadet | 2010/08/06<br>Published |
|                                                                                                    | — Kitchens Gallery                    |               | ron    | 2010/11/16<br>Published |
|                                                                                                    | — Kitchens Showcase                   |               | rcadet | 2010/08/06<br>Published |
|                                                                                                    | Outdoor Living Gallery                |               | ron    | 2010/11/17<br>Published |
|                                                                                                    | Outdoor Living Showcase               |               | rcadet | 2010/08/06              |

Showcases and Galleries are collections of Photos. In order to be viewed in the Tedac Site, a series of containing Pages have been set up which consist of a short description and code that calls the NextGEN Galleries by their sequential IDs. These Pages are configured as sub pages of the Portfolio Page.

CAUTION: It is not advised to edit these files.

#### Albums

This section describes the two *NextGEN Albums* and how they are used. *NextGEN Albums* are collections of *NextGEN Galleries*.

| Album < Tedac Construction - We Build Character — WordPress                                                                                                    |
|----------------------------------------------------------------------------------------------------|
|                                                                                                    |
| Most Visited = Google News Reading = Facebook Jamble.fm jamblei Tedac Digital Tedac Construction MapQuest Amazon.com Amazon MP3 Apple Bank of America<br>Coogle screencasting = Y + 1 + 2 + 1 + 2 + 2 + 2 + 2 + 2 + 2 + 2 |
| Tedac Construction – We Build Char Visit Site New Post V Howdy, ron   Turbo   Log Out                                                                                                    |
| WordPress 3.0.2 is available! Please update now.     Help =                                                                                                    |
| Select album No album selected → Add new album                                                                                                    |
| <u>After you create and select a album, you can drag and drop a gallery or another album into your new album below</u> [Show all]   [Maximize]   [Minimize]                                                               |
| Edit   Add New   Comments   Mappearance   Pugins 1   Corriew   Add Callery / Images   Manage Callery   Ablum   Tags   Options   Style                                                                                     |
| Roles<br>About<br>Reset / Uninstall<br>Thank you for creating with WordPress.   Documentation   Feedback<br>Get Version 3.0.2                                                                                             |

There are two NextGEN Albums in the Tedac Construction Web site: The Portfolio Album, which is a collection of Tedac Showcases, and the Gallery Album, which is a collection of Tedac Galleries. The Portfolio Album is used to drive the display of the "Our Portfolio" Sidebar, which is present on every page. It also drives the display of the "Portfolio" page from the main menu.

If you must need to change the order of, or change the constitution of the albums on the sidebar, use this screen for management of those tasks.

#### CAUTION: It is advised that you do not alter these Albums.

#### Sidebars

This section describes how the Site sidebars operate.

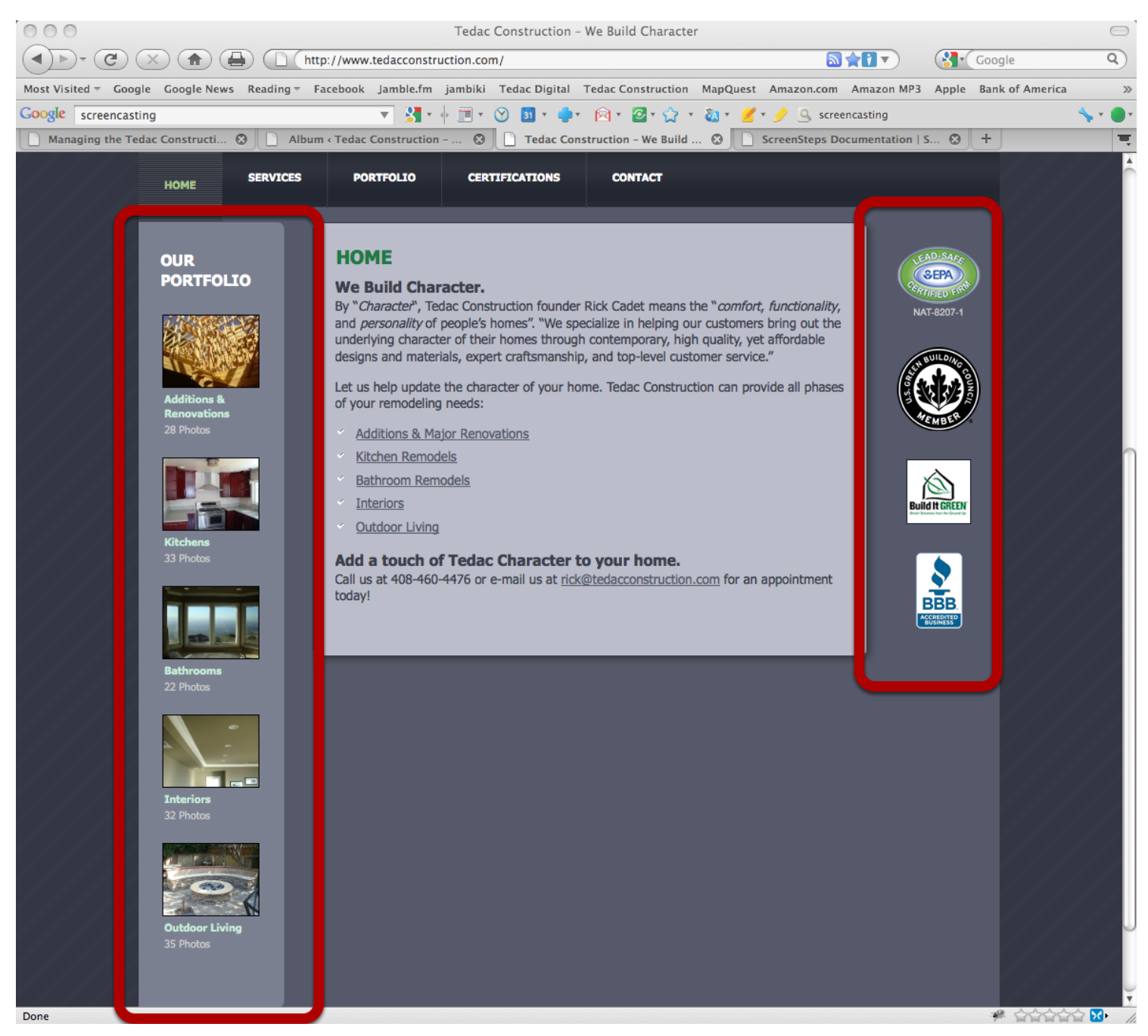

The Sidebars are driven by custom code and can not be changed via the Word Press Backend. However, the constitution of the Showcases appearing in the left sidebar can be changed by manipulating the Portfolio Album that drives it. However, this is not advised. About the Flash Animation on the Home Page

#### About the Flash Movie

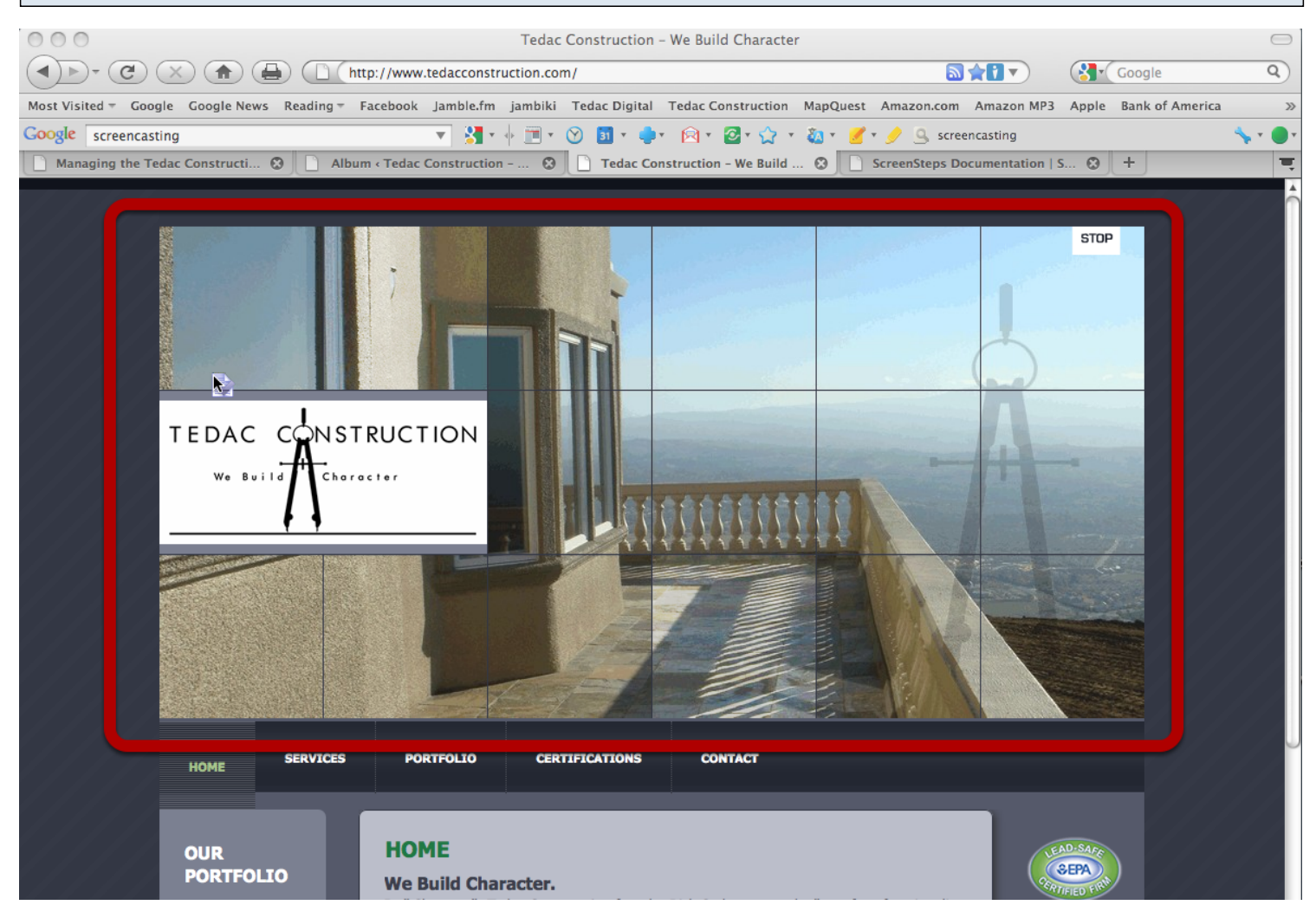

The opening animation is performed by a Flash Movie. The images inside are hard coded and must be changed by a designer/developer familiar with Flash and the workings of the Word Press Service. Contact Tedac Digital for help.

**NOTE**: As an Adobe Flash animation, this movie will not play on any Apple iOS devices, such as the iPhone or iPad. An alternative can be programmed to display substitute content for those device.